# Webinar Banco de Horas

#### Módulo Frequência

Instrutora: Claudinéia Paz

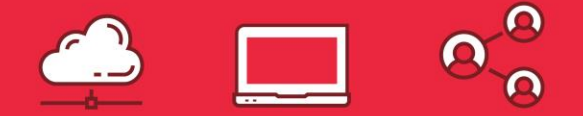

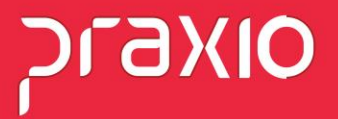

### Banco de Horas

O Banco de Horas é uma modalidade de compensação de jornada que substitui o pagamento do adicional de horas extras por folgas compensatórias.

Existem regras especificas para o Banco de Horas, porém vamos mostrar como parametrizar o sistema para uma regra simples, onde teremos o crédito, débito e o saldo no mês.

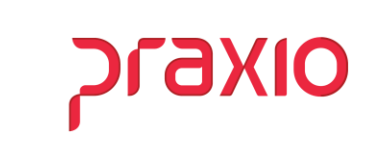

### Cadastro de Evento

No modulo de Folha de Pagamento, cadastre dois eventos de "Credito" e "Débito" para realizar o pagamento ou desconto do Banco de Horas.

Menu: Cadastro > Evento > Cadastro de evento

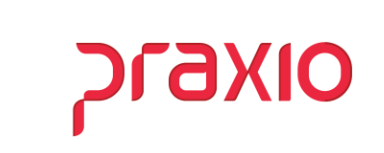

### **Evento de Provento**

| G FLP - Cadastro de                                                                                                    | Eventos                       |                         |                     |                        | ×    |
|----------------------------------------------------------------------------------------------------|-------------------------------|-------------------------|---------------------|------------------------|------|
| Saida                                                                                                    |                               |                         |                     |                        |      |
| Cadastro Configuração                                                                                                    | ies Legais   Autoriza Usuário | s a Variáveis 🗌 Informa | cões eSocial Ì      |                        |      |
| Cádigo Dosori                                                                                                    | 250                           |                         |                     |                        |      |
| 261 AND BANCO                                                                                                    | ) DE HORAS CREDITO            |                         |                     |                        |      |
|                                                                                                    |                               |                         |                     |                        |      |
| CREDITO BANCO (CI                                                                                                    | OMPENSAR)                     |                         |                     |                        |      |
| Tipo de evento                                                                                                    |                               |                         |                     |                        |      |
| Provento                                                                                                    |                               | C Informa               | tivo (Coluna Des    | c.]                    |      |
|                                                                                                    |                               | C Informa               | tivo (Coluna Prov   | <b>/.</b> ]            |      |
| O Base                                                                                                    |                               |                         | A                   | Di-it                  |      |
| Botina                                                                                                    |                               | Acrés                   | cimo <u>Valor M</u> | tin. <u>Valor Máx.</u> |      |
| 01 - Horas                                                                                                    |                               | - 1                     | 00,000000 0         | ,000000 0,000          | 0000 |
| 02 Salario auviliar 1                                                                                                    |                               |                         | ases Autorizada     | \$                     |      |
| 03 Salario auxiliar 2                                                                                                    | <u>^</u>                      | <u>somar&gt;</u>        | + 01 Salalio aluai  |                        |      |
| 04 Salario auxiliar 3<br>05 Salario auxiliar 4                                                                                                    |                               | Su <u>b</u> trair >     |                     |                        |      |
| Seida         Cadastro       Configurações Legais         Cadastro       Configurações Legais         Cadastro       Configurações         Cadastro       Configurações         Cadastro       Configurações         Cadastro       Configurações         Cadastro       Configurações         Cadastro       Configurações         Cadastro       Configurações         Cadastrio       Configurações     <                                                                   |                               |                         |                     |                        |      |
| FLP - Cadastro de Eventos       ×         Saida       Cadastro Configurações Legais Autoriza Usuários a Variáveis Informações eSocial         Código       Descrição         261       BANCO DE HORAS CREDITO         Descrição       Configurações Legais Autoriza Usuários a Variáveis Informações eSocial         Código       Descrição         Cadastro Compensa       Informativo (Coluna Desc.)         Tipo de evento       Informativo (Coluna Prov.)         Base       Acréscimo         Notores       Informativo (Coluna Prov.)         Base       Valor Máx.         Informativo (Coluna Prov.)       Valor Máx.         Desconto       Informativo (Coluna Prov.)         Base       Somar >         Informativo (Scouro Colume Prov.)       Somar >         Salario auxiliar 1       Somar >         Di Salario auxiliar 3       Subtrair >         Di Salario auxiliar 3       Subtrair >         Di Salario auxiliar 6       Karoas         Base Auxiliar 6       Karoas         Immorri valor na referência [evento de rotina Valor]         Código evento interno         Immorri valor na referência [evento de rotina Valor]         Código evento interno         Código evento interno |                               |                         |                     |                        |      |
| Base Auxiliar                                                                                                    |                               |                         |                     |                        |      |
|                                                                                                    |                               |                         |                     |                        |      |
| Tabela progressiva                                                                                                    |                               |                         |                     |                        |      |
|                                                                                                    |                               |                         |                     |                        |      |
| Cédico evente interne                                                                                                    | ferência (evento de rotina Va | alori                   |                     |                        |      |
|                                                                                                    |                               |                         |                     |                        |      |
|                                                                                                    |                               |                         |                     |                        |      |
| 🗸 <u>G</u> rava                                                                                                    | r 🛛 🗙 Cance                   | elar 🏷                  | Limpar              | @ Excluir              |      |
|                                                                                                    |                               |                         |                     |                        |      |

Cadastro > Evento > Cadastro de Eventos

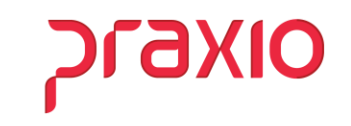

### Evento de Desconto

| 5 FLP - Cadastro de Eventos 🛛 🕹                                                                                                    |
|----------------------------------------------------------------------------------------------------|
| Saida                                                                                                    |
| Cadastro Configurações Legais Autoriza Usuários a Variáveis Informações eSocial                                                                                                    |
| Código Descrição<br>318 M BANCO DE HORAS<br>DESCRIÇÃO COMPLETA<br>DESCRIÇÃO DE HORAS                                                                                                    |
|                                                                                                    |
| C Prevente     C Informativo (Coluna Desc.)     O Desconto     C Informativo (Coluna Prov.)                                                                                                    |
| Botina         Apenas para Digitação           01 - Horas         Valor Min.           Valor Min.         Valor Min.           valor Min.         0,000000                                                                                                    |
| Bases Disponíveis     Bases Autorizadas       02 Salario auxiliar 1     ^       03 Salario auxiliar 3     Somar >       04 Salario auxiliar 3     Subtrair >       05 Salario auxiliar 5        07 Salario auxiliar 6        08 Salario anxiliar 6        08 Salario anxiliar 6 |
| Base Auxiliar Tabela progressiva Tabela progressiva Tabela progressiva Cimprimir valor na referência (evento de rotina Valor) Código evento interno                                                                                                    |
| ✓ <u>Gravar</u> X Cancelar >> Limpar ③ Excluir                                                                                                    |

Cadastro > Evento > Cadastro de Eventos

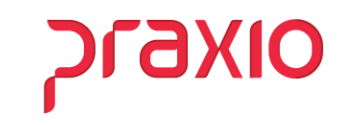

### Parametrização de Ocorrência - Horas Normais

No campo "**Desconto Compl. Jornada**" associe evento de desconto para abatimento do atraso/Jornada Incompleta.

| G FRQ - Cadastro de Ocorrên                                                                                                | cia                                                    | ×                                                                                |
|----------------------------------------------------------------------------------------------------|--------------------------------------------------------|----------------------------------------------------------------------------------|
| Saída Duplica Ocorrência Or                                                                                                | igem/Destino                                           |                                                                                  |
| Ocorrência         Descrição           9         M]         HORAS NORMA           Descrição Completa         HORAS NORMAIS | NS                                                     | Desc.Abrey.<br>HN<br>HN<br>Desc.Rec.<br>H                                        |
| Aeronauta Detalhe<br>Eventos <u>P</u> agto / Desconto                                                                      | Autorização de Usuários<br>Configurações I Co <u>n</u> | Autorização de <u>G</u> rupo de usuários  <br>figurações II   ⊻alores Adicionais |
| Finalidade                                                                                                    | Mês Atual                                              | Mês Anterior                                                                     |
| Entrada                                                                                                    | 1 HORAS NORMAIS                                        |                                                                                  |
| Saída                                                                                                    |                                                        |                                                                                  |
| Complemento de Jornada                                                                                                    | 1 HORAS NORMAIS                                        |                                                                                  |
| Desconto Compl. Jornada                                                                                                    | 621ATRASO E SAIDA A                                    |                                                                                  |
|                                                                                                    |                                                        |                                                                                  |
| ✓ <u>G</u> ravar                                                                                                    | 🗙 Cancelar 🛛 🏷                                         | Limpar @ Excluir                                                                 |

Cadastro > Frequência > Ocorrência > Aba Eventos Pagtos/Descontos

#### WEBINAR Banco de Horas

קרמאוס

### Parametrização de Ocorrência - Horas Normais

Na aba "Configurações II" no campo "Listagem de Movimentos" habilite as flags de **Crédito, Débito** e selecione a opção **Extras/Jorn. Incompleta**.

| Occorrência<br>Descrição       Descrição       Desc.Abrey.       Desc.Abrey.       Desc.Mapa         Image: Image: | <b>G</b> FRQ - Cadastro de Ocorrência<br>Saída — Duplica Ocorrência Orige                                                                                         | a<br>em/Destino                                                                                                    |                                                                                                    |                                                                    | ×                                                                                                    |
|----------------------------------------------------------------------------------------------------|----------------------------------------------------------------------------------------------------|----------------------------------------------------------------------------------------------------|----------------------------------------------------------------------------------------------------|--------------------------------------------------------------------|----------------------------------------------------------------------------------------------------|
| HURAS NURMAIS       IH         Aeronauta       Detalhe       Autorização de Louários         Eventos Pagto / Desconto       Configurações I       Valores Adicionais         Eventos Pagto / Desconto       Configurações I       Valores Adicionais         P Horas normais       Pedir Salário       Pedir Salário       Descontar Folga Compens.         P Horas extras       Sistema de horas :       Acumulado :       Considerar absenteismo         P Adio Normal       Acumulado / Liberação pagto       Descontar Folga Compens.         Horas Rodoviário       Pedir na digitação :       Considerar interjomadas         Permitir :       ID       Executor (formulas)       Descontar Folga Compens.         Duto movto do tipo diferente       Punição       Originação de consência       Acumulado / Liberação de comparecimento         Digitação de Observações       Detalhe       Considerar interjomadas       Acumulado rememo tipo         Digitação de Observações       Detalhe       Considerar entre Jornadas(Dia)       Acumulado rememo tipo         Digitação de Observações       Detalhe       Cesta Básica       Valor Transporte         Histórico Funcional       Listagem de Movimentos :       13ª Salário       Valor Transporte                                                                                                    | Ocorrencia         Descrição           3                                                                                                    | · · · · · · · · · · · · · · · · · · ·                                                                                                   |                                                                                                    | Desc.Ab<br>HN                                                      | HN<br>Desc.Rec.                                                                                                    |
| Calcular :       Sistema de horas :       Acumulado :         Pedir Salário       Pedir Salário       Descontar DSR         Adicional noturno       Rotina do tipo valor       Descontar DSR         Tudo Normal       Acumulado / Liberação pagto       Descontar DSR         Horas extras       Pedir na doitação (Executar fórmulas)       Descontar DSR         Permitir :       Pedir na digitação :       Considerar absenteismo         Politação de horário       Pedir na digitação :       Considerar interjonadas         Digitação de Observação       Punição       Considerar interjonadas         Digitação de Observação       Descutor       Acumulado / Liberação (Executar fórmulas)         Digitação de Observação       Descutor       Acumulado / Casta Refeição         Digitação de Observação       Descutor       Frias         Digitação de Observação       Descutor       Frias         Digitação no digitar observação       Digitação de comparecimento       Ticket Refeição         Solicitar cód. do profis. de saúde       Vale Transporte       Vale Transporte         Histórico Funcional       Listagem de Movimentos :       13ª Salário                                                                                                    | Aeronauta Detalhe<br>Eventos Pagto / Desconto                                                                                                    | Autorização de Usuár<br>Configurações I                                                                                                 | ios À Aul<br>Co <u>n</u> figuraçõe                                                                                                    | torização<br>es II                                                 | H<br>de <u>G</u> rupo de usuários<br>⊻alores Adicionais                                                                       |
| Permitir :       Pedir na digitação :       Considerar entre Jornadas[Dia]         ✓ Digitação de horário       CDD       CDD         ✓ Dutro movto de tipo diferente       Punição       Considerar entre Jornadas[Dia]         ✓ Dutro movto do mesmo tipo       Digitação de Observações       Punição         ○ Digitação de Observações       Detalhe       Cesta Básica         ○ Digitação FRQ> Histórico       Listagem de Movimentos :       13º Salário                                                                                                    | Calcular :<br>I Horas normais<br>I Horas extras<br>I Adicional noturno<br>∏ Tudo Normal<br>Horas Rodoviário                                                       | Sistema de horas :<br>Pedir Salário<br>Mostrar valores na dig<br>Rotina do tipo valor<br>Acumulado / Liberaçã<br>Executar fórmulas      | jitação [<br>jitação [<br>jitação ]<br>jitação ]<br>jitaçõe ]<br>jitaçõe ]<br>jitа<br>jitа<br>jitа<br>jitа<br>jitа<br>jitа<br>jitа<br>jitа | Acumulad<br>Consid<br>Desco<br>Subtra<br>Desco<br>Desco            | do :<br>lerar absenteismo<br>ntar DSR<br>ir DSR da ocorrência<br>ntar Feriado<br>ntar Folga Compens.<br>leas interiores de se |
| Histórico Funcional     Listagem de Movimentos :     □ Digitação FRQ> Histórico     ☑ Crédito Opções:                                                                                                    | Permitir :         Image: Digitação de horário         Image: Digitação de horário         Image: Digitação de Observações         Image: Digitação de Observação | Pedir na digitação :<br>CID<br>Executor<br>Punição<br>Origem da ocorrência<br>Detalhe<br>Convocação de comp<br>Solicitar cód. do profis | parecimento<br>s. de saúde                                                                                                    | Consid<br>Consid<br>Acumular<br>Férias<br>Adian<br>Ticket<br>Cesta | lerar entre Jornadas<br>para descontar em :<br>tamento<br>t Refeição<br>Básica<br>izansnorte                                  |
| Disciplinar<br>Exbir no Terminal                                                                                                    | Histórico Funcional<br>☐ Digitação FRQ> Histórico<br>☐ Digitação Histórico> FRQ<br>☐ Disciplinar<br>☐ Exibir no Terminal                                          | Listagem de Movimentos<br>✓ Crédito Opções:<br>✓ Débito Extras / Joint                                                                  | m.inco 🖃                                                                                                    | Recalcu                                                            | alário<br>ula período aquisitivo                                                                                              |

Cadastro > Frequência > Ocorrência > Aba Configurações II

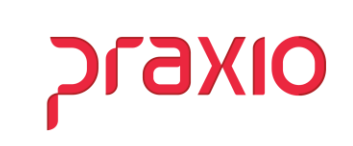

### Parametrização de Ocorrência - Folga Compensada

No campo "Saída" associe o evento de desconto, para que a jornada seja abatida no saldo do banco de horas.

| G FRQ - Cadastro de Ocorrên | cia                     | ×                                |
|-----------------------------|-------------------------|----------------------------------|
| Saída Duplica Ocorrência Or | igem/Destino            |                                  |
| Ocorrência Descrição        | CADA                    | Desc.Abrev. Desc.Mapa            |
| Description Constants       |                         | Data Bas                         |
| COMPENSACAO DE HORAS        |                         | C Desc. Nec.                     |
| Aeropauta Detalbe           | Autorização de Usuários | Autorização de Grupo de usuários |
| Eventos Pagto / Desconto    |                         | figurações II Valores Adicionais |
|                             |                         | i                                |
| Finalidade                  | Mês Atual               | Mês Anterior                     |
| Entrada                     | 1 HOBAS NORMAIS         |                                  |
| Saída                       | 318BANCO DE HORAS       | 318_ BANCO DE HORAS              |
| Complemento de Jornada      | I 🕦 I                   |                                  |
| Desconto Compl. Jornada     |                         |                                  |
| Grupo                       | ]                       |                                  |
|                             | 1                       |                                  |
| <u>✓ G</u> ravar            | X Cancelar 🏷 L          | impar @ Excluir                  |

Cadastro > Frequência > Ocorrência > Aba Eventos Pagtos/Descontos

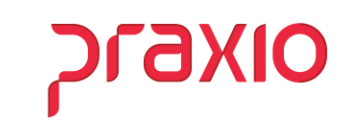

### Parametrização Banco de Horas

Na aba de Parâmetros, deverá habilitar as flags de acordo com a regra de pagamento e desconto do banco de horas, conforme a necessidade de cada Empresa/Filial.

| G FRQ - Cadastro de Eventos de Banco de Horas (Eventos)<br>Saida                                                                                                    | ×        |
|----------------------------------------------------------------------------------------------------|----------|
| Código Descrição<br>D2_ A BANCO DE HORAS                                                                                                    |          |
| Parâmetros     Eventos     De / Para - Eventos     Eventos para pagamento - B.Horas (Meses)     I       Instante     Instante     Instante       1000:00     0.00     0.00     2.00     2.00                                                                                                    | Limite c |
| <ul> <li>Múltiplo de Jornada</li> <li>Pagar saldo do més solicitado (BH Messes)</li> <li>Utilizar Prioridade Retenção</li> <li>Acumular somente o resultado (Crédito - Débito)</li> <li>Utilizar pagarento das primeiras hrs definidas (hrs extra - limite) - BH Meses</li> <li>Pagar movimentação do mês</li> <li>Bagar movimentação do mês</li> </ul>  |          |
| <ul> <li>☐ Pagar saldo total dos eventos (proventos) até a competência</li> <li>☐ Descontar saldo total dos eventos (descontos) até a competência</li> <li><u>A partir de :</u></li> <li>Preencher este campo mês/ano (mm/aaaa), caso (à possua banco de horas calculado e, agora está alterando para "Banco de horas nos Eventos Driginais".</li> </ul> |          |
| DBS : Vigência válida somente para uma das opções actima selecionadas.                                                                                                    |          |
| 🧹 Gravar 🛛 🗶 Cancelar 🏷 Limpar 🕼 Exc                                                                                                    | cluir    |

Acumulado > Banco de Horas > Aba Parâmetros

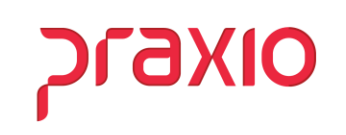

### Parametrização Banco de Horas

Nesta tela deverá associar os eventos que irão compor o Banco de Horas, clicar em **Autoriza**. Atentar - se para a flag "**Utilizar Acréscimo**" habilitando a flag, a horas serão computadas de acordo com o percentual do evento.

| FRQ - Cadastro de Eventos de Banco de Horas (Eventos)<br>Saida                                                                                                    | ×                                                                                                    |
|----------------------------------------------------------------------------------------------------|----------------------------------------------------------------------------------------------------|
| Código         Descrição           [02_         BANCO DE HORAS           Parâmetros         Eventos         De / Para - Eventos           Eventos         De / Para - Eventos         Eventos para para para - Eventos           00001 - Horas Nonturnas         Outoriza > Outornais         Outoriza > Outoriza > Outoriza + IORAS                                                                                                    | agamento - B.Horas (Meses) Limite c ( )<br>Eventos Associadados<br>100032 - HORAS EXTRAS C/ 50%<br>100034 - Horas Extras c/ 50%<br>100040 - HORAS EXTRAS C/ 55%                                                                           |
| UUUUU         Horas Hepouso Hem. Duumo<br>00008 ATESTADO / OBITO<br>000010 - ATESTADO / OBITO<br>000013 - HORAS LICENCA C/ REMUNE<br>00013 - HORAS LICENCA C/ REMUNE<br>00017 - HORAS LICENCA CASAMENT<br>00016 - ALXALO MATERNIDADE<br>00017 - Horas Aux.Maternidade Not<br>00018 - ALXALO MATERNIDADE<br>00019 - ALXALO MATERNIDADE<br>00019 - ATESTADO (MENS)<br>00019 - ATESTADO (MENS)<br>00019 - ATESTADO (MENS)<br>00019 - ATESTADO (MENS)<br>00019 - ATESTADO (MENS)<br>00019 - ATESTADO (MENS)         0 | 00048 - HOFAS EXTRAS COM 100%<br>00068 - CONCTRES NOT SIGNO 683<br>00268 - CONCTRES NOT SIGNO 683<br>00269 - CONCTRES NOT SIGNO 683<br>00318 - DEBITO BANCO DE HORAS<br>00320 - BANCO DE HORAS DEBITADO<br>00082 - COMPL H.E. NOTURNO 502 |
| 00031 - HOPAS LICENCA SEM REMU     Prioridade Retenção       00035 - HOPAS EXTRAS C/50%     0       00036 - HOPAS EXTRAS C/50%     0       00036 - HOPAS EXTRAS C/50%     0       00036 - HOPAS EXTRAS C/50%     0       00041 - LICENCA SEM PREMUNERACE        00042 - Horas Extras c/75%                                                                                                    | 100,00% - Utiliza % do Evento: N<br>Limite/Dia: 00:00<br>Prioridade Pagamento: 0<br>Prioridade Desconto: 0<br>Prioridade Retenção: 0                                                                                                    |
| ✓ <u>G</u> ravar X Cancelar >                                                                                                    | Limpar                                                                                                    |

Acumulado > Banco de horas > Cadastro > Eventos

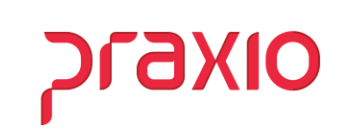

### **Parâmetros Empresa**

| 🗩 FRQ - Cauastro de para                                                                                                    | metros da empresa                                                                                                    | >                                                                     |
|----------------------------------------------------------------------------------------------------|----------------------------------------------------------------------------------------------------|-----------------------------------------------------------------------|
| aida                                                                                                    |                                                                                                    |                                                                       |
| Empresa                                                                                                    |                                                                                                    |                                                                       |
| 001                                                                                                    |                                                                                                    |                                                                       |
| Mostrar filiais no layout                                                                                                    |                                                                                                    |                                                                       |
| Padrão                                                                                                    |                                                                                                    | •                                                                     |
| Hadana Gump Chap<br>Utiliza o campo tabé<br>Permitir exclusão da<br>Utilizar a tabela de<br>Bloquear os movime<br>Permitir digitar movi<br>Enviar e-mail ao ger<br>Trazer código auxili<br>Bloquear calculo ac<br>Validar competência<br>Citidar competência | El sicomo turno (Digitação)<br>is ocorrências da ficha de conduta v<br>salários por tunção<br>ntos com jornadas incompletas<br>mentos para período inferior a data c<br>ar o calculo do acumulado<br>ar<br>umulado após integração das variáy. | ia Digitação Diá<br>de transferência<br>eis - Folha<br>de horas       |
|                                                                                                    |                                                                                                    |                                                                       |
| Filial responsavel - V<br>Senha (Manutenção de h                                                                                                    | Vale Refeição e Cesta Básica<br>orários)                                                                                                    |                                                                       |
| Senha (Manutenção de h<br>Permissão para digitação d                                                                                                    | <b>√ale Refeição e Cesta Básica</b><br>orários)<br>le escala com inter jornada menor que 11hor                                                                                                    | as                                                                    |
| Senha (Manutenção de h<br>Permissão para digitação d<br>Digitação suplementar                                                                                                    | Vale Refeição e Cesta Básica<br>orários)<br>le escala com inter jornada menor que 11hor                                                                                                    | as                                                                    |
| Final responsavel - N<br>Senha (Manutenção de h<br>Permissão para digitação d<br>Digitação suplementar<br>Salário limite                                                                                                    | Vale Refeição e Cesta Básica<br>orários)<br>e escala com inter jornada menor que 11hor<br>Considerar                                                                                                    | sas                                                                   |
| Senha (Manutenção de h<br>Permissão para digitação d<br>Digitação suplementar<br>Salário limite<br>0,00 (                                                                                                    | Vale Riefeição e Cesta Básica<br>orários)<br>le escala com inter jornada menor que 11hor<br>Considerar<br>Solário auxiliar 1                                                                                                    | sas<br>Salário auxiliar 4<br>Salário auxiliar 5                       |
| Senha (Manutenção de h<br>Permissão para digitação d<br>Digitação suplementar<br>Salário limite<br>0,00 [                                                                                                    | Vale Refeição e Cesta Básica<br>orários)<br>le escala com inter jornada menor que 11hor<br>Considerar<br>Considerar<br>Salário auxiliar 1                                                                                                    | ras<br>Salário auxiliar 4<br>Salário auxiliar 5<br>Salário auxiliar 6 |

#### Cadastros > Parâmetros > Empresa

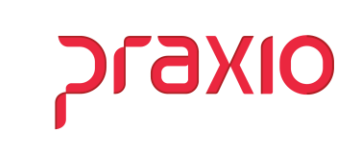

### Cadastro de Parâmetros

| <b>G</b> FRQ - Cadastro de Parâmetr                                                                                                    | 05                                                                                                    | ×            |
|----------------------------------------------------------------------------------------------------|----------------------------------------------------------------------------------------------------|--------------|
| Saída Duplica Parâmetros Q                                                                                                    | onsulta parâmetro do funcionário                                                                                                    |              |
| Código         Descrição           2         Image: Comparison of the comparison of the c | "CTRL + L" para localizar os ca<br>"CTRL + L" para localizar os ca<br>Poções da Digitação 1   Opções da Digitação 2   Opções da Digitação 3   Normal   Sábado   Domi<br>Inda   Outras   Relégio/Comparativa/Bilhetagem   Reflexo Semanal   Banco de Hora | impos<br>ngo |
| Banco de Horas                                                                                                    | Evento Pagamento (Provento) Evento Pagamento (Desconto)                                                                                                    |              |
| 2BANCO DE HO                                                                                                    | AS [261_ CREDITO (COMPENS. [318_ BANCO DE HORAS D                                                                                                    |              |
| Efetuar o desconto do Bano<br>Esses eventos são informad<br>Datas a Excluir do Banco d                                                                                                    | o de Horas nos eventos originais e o pagamento pelos eventos associados/eventos originais.<br>os no Acumulado - Banco de Horas - Cadastro<br>e Horas                                                                                                    |              |
| Destino das Horas                                                                                                    |                                                                                                    |              |
| Horas Extras                                                                                                    | Data Descrição                                                                                                    |              |
| Horas Extras Noturnas                                                                                                    |                                                                                                    |              |
| Excesso                                                                                                    |                                                                                                    |              |
| Complemento Hora Noturna                                                                                                    |                                                                                                    |              |
| Outras                                                                                                    |                                                                                                    |              |
| Adicional Noturno                                                                                                    |                                                                                                    |              |
| Compl. Adicional Noturno                                                                                                    |                                                                                                    |              |
| Horas Extras Linha (Viagens)                                                                                                    |                                                                                                    |              |
| Eventos informativos para o e<br>Saldo do banco de horas (posi<br>Saldo do banco de horas (neg.                                                                                                    | iocial<br>ivo)<br>tivo)<br>Débito                                                                                                    |              |
| ✓ <u>G</u> ravar                                                                                                    | 🗙 Cancelar 🏷 Limpar 🚳 Excluir                                                                                                    |              |

Cadastros > Parâmetros > Cadastro > Aba Banco de Horas

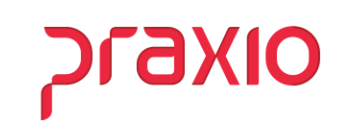

### Cadastro de Parâmetros

Nas abas Normal, Sábado, Domingo, Feriado e Folga trabalhada, os eventos de Hora extra deverão ser os mesmo que foram associados no cadastro do Banco de Horas.

| OPERACIONAL                                    |                          |                                                                |              | "CTRL + L" para locali       | zar os camp      |
|------------------------------------------------|--------------------------|----------------------------------------------------------------|--------------|------------------------------|------------------|
| Eeriado Folga Irabalt                          | nada                     | Outras Belógio/Comparativ                                      | /a/Bilhetage | m   Reflexo Semanal   Banco  | de <u>H</u> oras |
| Tabelas Progressivas<br>Opcões do Fechamento D | Formul<br>cões da Digita | as de <u>Calculos</u>   Folga<br>são 1   Opcões da Digitação 2 | Irabalhada   | da Digitação 3 Normal Sábado | Dominac          |
|                                                | Eve                      | nto mês atual                                                  | 1            | Evento mês anterior          |                  |
| Horas Extras                                   | 40                       | HORAS EXTRAS C/ 65%                                            | 40           | HORAS EXTRAS C/ 65%          |                  |
| Horas Extras Noturnas                          | 40                       | HORAS EXTRAS C/ 65%                                            | 40           | HORAS EXTRAS C/ 65%          |                  |
| Excesso                                        | 48                       | HORAS EXTRAS                                                   | 48           | HORAS EXTRAS                 |                  |
| Complemento Hora Noturna                       | 1                        | 1                                                              |              | 444                          | 1                |
| Outras                                         |                          |                                                                |              |                              |                  |
| Adicional Noturno                              | <b>60</b>                | ADICIONAL NOTURNO                                              | 60           | ADICIONAL NOTURNO            |                  |
| Compl. Adicional Noturno                       |                          |                                                                |              |                              | 1                |
| Horas Extras Auxiliares                        |                          |                                                                |              |                              |                  |
| Adicional Noturno Auxiliar                     |                          |                                                                |              |                              |                  |
| Horas Extras Linha (Viagens)                   | C                        |                                                                |              |                              |                  |
| Complemento Interjornadas                      |                          |                                                                |              |                              |                  |
| Complemento entre Pegadas                      | <b>1</b> 22              |                                                                |              |                              |                  |
| Compl. Min/Max entre Peg (dia)                 |                          |                                                                |              |                              |                  |
| Compl. Min/Max entre Peg(not)                  |                          |                                                                |              | <b>A</b>                     |                  |
| Compl. Hr.not (intrajornada not)               |                          |                                                                |              |                              |                  |
| Compl. Min/Max interjonada (dia)               |                          |                                                                |              |                              |                  |
| Compl. Min/Max interjornada(not)               |                          |                                                                |              |                              |                  |
| Compl. Hr.not (Interjonada not)                |                          |                                                                |              |                              |                  |
| Horas Adicionais(Esc.Rodoviaria)               | C                        |                                                                |              |                              |                  |

Cadastros > Parâmetros > Cadastro > Aba Normal

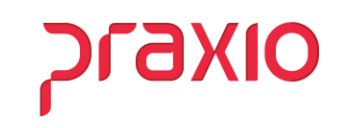

### Acumulado

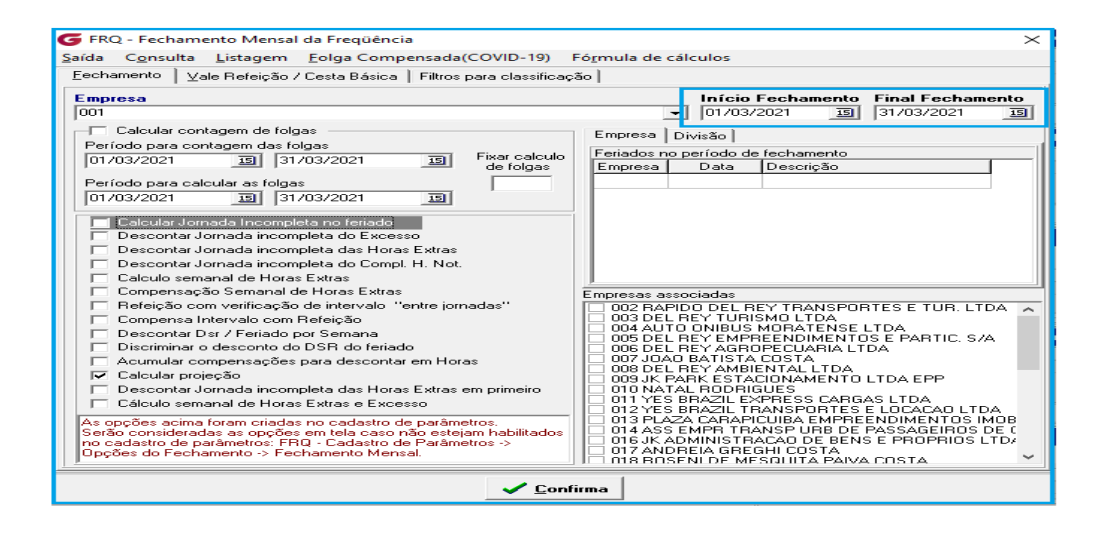

Acumulado > Acumula Frequência

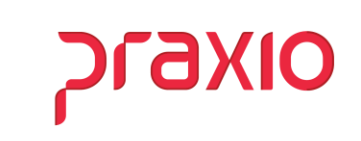

### Listagem de Movimento

.

| G FRQ - Listagem de Movimento                                                                                                    | s                                                                                                    |                                                                               | ×                                                       |
|----------------------------------------------------------------------------------------------------|----------------------------------------------------------------------------------------------------|-------------------------------------------------------------------------------|---------------------------------------------------------|
| Saída                                                                                                    |                                                                                                    |                                                                               |                                                         |
| Empresa                                                                                                    | Data Inicial                                                                                                    | Data Final                                                                    | Modelo                                                  |
| 1001                                                                                                    | ▼  01/03/2021 15                                                                                                    | 31/03/2021 15                                                                 | 9 -                                                     |
| <ul> <li>✓ Imprimir Resumo</li> <li>✓ Imprimir admitidos na projeção</li> <li>✓ Imprimir desligados</li> <li>✓ Imprimir eventos de bases</li> </ul> | Imprimir afastados sem eventos     Somente com Movimentos     Somente em período de férias     Imprimir códido do evento no resumo | Imprimir Banco d     Validar Tabola d     Imprimir eventos     Imp. Bco Horas | le Horas<br>le Horárico<br>informativos<br>/ Assinatura |
| Imprimir campo de observação                                                                                                    | Imprimir horário de escala                                                                                                    | Imprimir data e a                                                             | essinatura                                              |
| Imprime tipo de função do colabo                                                                                                    | chamento mensal                                                                                                    | Imprimir Numera                                                               | ção de Pág.<br>la alteração                             |
| Eilial Area                                                                                                    |                                                                                                    |                                                                               |                                                         |
|                                                                                                    | Autoriza ><br>Aut. Todos >><br>< <u>B</u> evoga<br><< Revoga Todos                                                                 |                                                                               |                                                         |
| Somente intra jornada abaixo de                                                                                                    | : horas                                                                                                    |                                                                               |                                                         |
|                                                                                                    |                                                                                                    |                                                                               |                                                         |
|                                                                                                    | 🖳 Yısualızar 🔤 İmprimir                                                                                                    |                                                                               |                                                         |

Listagem > Listagem de Movimento>Imprimir Banco de Horas

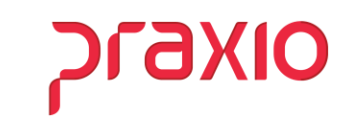

### Listagem de Movimento

.

| Line       Line       Line <thline< th="">       Line       Line</thline<>                                                                                                    |               | PAPE D 3 |        | -     | 83 T D3 | ACTURA | TATA           | 017     | OCODD PNG TA | NORM        | A NOT    | PUTDA  |        | PYOPO  | OUTDA       | C NOT  | THOOM  | -   |
|----------------------------------------------------------------------------------------------------|---------------|----------|--------|-------|---------|--------|----------------|---------|--------------|-------------|----------|--------|--------|--------|-------------|--------|--------|-----|
| /03/201 5E 00:55 00:50 09:50 15:12 16 11 HH 07:20 00:20<br>/03/201 TR 13:50 21:15 21 HH 07:20 00:05<br>/03/201 5E 13:50 21:15 21 HH 07:20 00:05<br>/03/201 5E 13:50 21:15 21 HH 07:20 00:05<br>/03/201 5E 00:00 00:00 00:00 00:05<br>/03/201 5E 00:00 00:00 00:05<br>/03/201 5E 00:00 00:00 00:0                                                                                                    | 11A           | ENTRA    | 1.181  | 1.218 | SAIDA   | ACRES  | LINNA          | QV      | OCORRENCIA   | NORMAL      | A.NOT    | EXTRA  | EX LN  | EXCES  | OUTRA       | C. NOT | INCOM  |     |
| //03/2021 TER 13:80 21:15 21 NH 07:20 00:05<br>//03/2021 QU 13:80 21:15 21 NH 07:20 00:05<br>//03/2021 QU 13:80 21:25 11:25 15:30 21 NH 07:20 00:05<br>//03/2021 SE 00:06 13:00 7:20 HH 07:20 00:35<br>//03/2021 TER 13:80 10:05 10:25 11:22 15:21 HH 07:20 00:32<br>//03/2021 TER 13:50 12:00 13:00 7:20 HH 07:20 00:32<br>//03/2021 CER 10:55 10:02 10:55 14:22 HH 07:20 00:32<br>//03/2021 SE 00:02 10:55 14:22 HH 07:20 00:32<br>//03/2021 SE 00:02 10:55 14:22 HH 07:20 00:32<br>//03/2021 SE 00:55 10:02 10:55 14:20 HH 07:20 00:32<br>//03/2021 SE 00:55 10:02 10:55 14:20 HH 07:20 00:32<br>//03/2021 SE 00:55 10:02 10:55 14:20 HH 07:20 00:32<br>//03/2021 SE 00:55 10:02 10:55 14:20 HH 07:20 00:32<br>//03/2021 SE 00:55 10:02 10:55 14:20 HH 07:20 00:32<br>//03/2021 SE 00:55 10:02 10:57 14:21 HH 07:20 00:32<br>//03/2021 SE 00:55 10:00 10:57 14:22 HH 07:20 00:32<br>//03/2021 SE 00:55 10:00 10:57 14:22 HH 07:20 00:32<br>//03/2021 SE 00:55 10:00 10:57 14:22 HH 07:20 00:32<br>//03/2021 SE 00:00 10:57 14:22 HH 07:20 00:32<br>//03/2021 SE 00:10:00 10:57 14:22 HH 07:20 00:32<br>//03/2021 SE 00:10:00 10:57 14:22 HH 07:20 00:32<br>//03/2021 SE 00:10:00 10:57 14:21 HH 07:20 00:32<br>//03/2021 SE 00:10:00 10:57 14:22 HH 07:20 00:32<br>//03/2021 SE 00:10:00 10:57 14:21 HH 07:20 00:32<br>//03/2021 SE 00:10:00 10:57 14:22 HH 07:20 00:32<br>//03/2021 SE 00:10:00 11:00 14:22 HH 07:20 00:32<br>//03/2021 SE 00:10:00 11:00 14:22 HH 07:20 00:32<br>//03/2021 SE 00:00 10:00 11:00 14:22 HH 07:20 00:32<br>//03/2021 CER 05:58 10:00 10:00 11:00 14:22 HH 07:20 00:32<br>//03/2021 CER 05:58 10:00 10:00 11:00 14:22 HH 07:20 00:32<br>//03/2021 CER 00:58 10:00 10:00 11:00 14:22 HH 07:20 00:32<br>//03/2021 CER 00:58 10:00 10:00 11:00 14:22 HH 07:20 00:32<br>//03/2021 CER 00:58 10:00 11:00 14:22 HH 07:20 00:35<br>//03/2021 CER 00:58 10:00 11:00 14:22 HH 07:20 00:35<br>//03/2021 CER 00:58 10:00 11:00 14:22 HE 07:20 00:35<br>//03/2021 CER 00:58 10:00 11:00 14:22 HE 07:20 00:35<br>//03/2021 CER 00:58 10:00 11:00 14:22 HE 07:20 00:35<br>//03/2021 CER 00:58 10:00 11:00 14:22 HE 07:20 00:35<br>//03/2021 CER 00:58 10:00 11:00 14:22 HE 07:20 00:35                                                                                                    | 1/03/2021 SEG | 05:55    | 08:50  | 09:50 | 15:13   |        | 16             |         | HN           | 07:20       |          | 01:28  |        |        |             |        |        | 0   |
| //03/201 QX 13:50 21:15 21 HN 07:20 00:05<br>/03/201 SEX 13:50 21:15 21 HN 07:20 00:05<br>/03/201 SEX 13:50 21:125 13:0 21:15 21 HN 07:20 00:05<br>/03/201 SEC 01:20 10:20 17:20 HI 07:20 00:05<br>/03/201 SEC 01:20 10:20 17:20 HI 07:20 00:05<br>/03/201 QX 05:59 10:21:00 17:20 HI 07:20 00:05<br>/03/201 QX 05:59 10:21:00 17:20 HI 07:20 00:05<br>/03/201 QX 05:59 10:02 10:59 14:22 HN 07:20 00:32<br>/03/201 QX 05:59 10:02 10:59 14:20 HN 07:20 00:32<br>/03/201 QX 05:59 10:02 10:59 14:20 HN 07:20 00:32<br>/03/201 QX 05:59 10:02 10:59 14:20 HN 07:20 00:32<br>/03/201 QX 05:59 10:02 10:59 14:20 HN 07:20 00:32<br>/03/201 QX 05:59 10:00 10:57 14:20 HN 07:20 00:32<br>/03/201 QX 05:57 10:00 10:57 14:22 HN 07:20 00:32<br>/03/201 QX 05:57 10:00 10:57 14:22 HN 07:20 00:32<br>/03/201 QX 05:57 10:00 10:57 14:21 HN 07:20 00:32<br>/03/201 DX 57 10:01 10:57 14:21 HN 07:20 00:32<br>/03/201 DX 57 10:01 10:57 14:22 HN 07:20 00:32<br>/03/201 DX 05:57 10:01 10:57 14:21 HN 07:20 00:32<br>/03/201 DX 05:57 10:01 10:58 14:22 HN 07:20 00:32<br>/03/201 DX 57 10:01 10:57 14:21 HN 07:20 00:32<br>/03/201 DX 57 10:01 10:58 14:22 HN 07:20 00:32<br>/03/201 DX 57 10:01 10:58 14:22 HN 07:20 00:32<br>/03/201 DX 57 10:01 10:58 14:22 HN 07:20 00:32<br>/03/201 DX 57 10:01 10:58 14:22 HN 07:20 00:32<br>/03/201 DX 57 10:01 10:58 14:22 HN 07:20 00:32<br>/03/201 DX 57 10:01 10:58 14:22 HN 07:20 00:32<br>/03/201 DX 57 10:01 10:58 14:22 HN 07:20 00:32<br>/03/201 DX 57 00:01 10:00 10:58 14:22 HN 07:20 00:32<br>/03/201 DX 57 00:01 10:00 10:58 14:22 HN 07:20 00:32<br>/03/201 DX 57 00:01 10:00 10:59 14:22 HN 07:20 00:32<br>/03/201 DX 57 00:01 10:00 10:59 14:22 HN 07:20 00:32<br>/03/201 DX 57 00:01 10:00 10:59 14:22 HN 07:20 00:32<br>/03/201 DX 57 00:01 10:00 10:59 14:22 HN 07:20 00:32<br>/03/201 DX 57 00:01 10:00 10:59 14:22 HN 07:20 00:35<br>/03/201 DX 57 00:01 10:00 10:59 14:22 HN 07:20 00:35<br>/03/201 DX 57 00:01 10:00 10:59 14:22 HN 07:20 00:35<br>/03/201 DX 57 00:01 10:00 10:59 14:22 HN 07:20 00:35<br>HENCO HENCE HORAS HY HENCE HORA 00:02:30 000:00 000:00 000:00 000:00 000:00 000:00 000:00 000:00 000:00 000:00 000:00 000:00 000:00 000:                                                                                                    | 2/03/2021 TER | 13:50    |        |       | 21:15   |        | 21             |         | HN           | 07:20       |          | 00:05  |        |        |             |        |        | 0   |
| \(03/2021 GUT 12:50       21:15       21       HN       07:20       00:05         \(03/2021 SEX 13:50       21:15       21       HN       07:20       00:35         \(03/2021 SEX 05:00 12:00 12:00 17:25       21       HN       07:20       00:35         \(03/2021 SEX 05:00 12:00 12:00 17:25       21       HN       07:20       00:35         \(03/2021 SEX 05:50 10:21 01 16:51       11:00 14:21       HN       07:20       00:32         \(03/2021 SEX 05:50 10:02 10:58 14:22       HN       07:20       00:32         \(03/2021 SEX 05:50 10:01 10:57 14:20       HN       07:20       00:32         \(03/2021 SEX 05:55 10:01 10:57 14:20       HN       07:20       00:32         \(03/2021 GEX 05:57 10:01 10:57 14:22       HN       07:20       00:32         \(03/2021 GEX 05:57 10:01 10:57 14:22       HN       07:20       00:32         \(03/2021 GEX 05:57 10:01 10:57 14:22       HN       07:20       00:32         \(03/2021 GEX 05:58 10:01 10:57 14:22       HN       07:20       00:32         \(03/2021 GEX 05:58 10:01 10:57 14:22       HN       07:20       00:32         \(03/2021 GEX 05:58 10:01 10:05 14:22       HN       07:20       00:32         \(03/2021 GEX 05:58 10:01 11:00 14:22       HN                                                                                                    | 3/03/2021 QUA | 13:50    |        |       | 21:15   |        | 21             |         | HN           | 07:20       |          | 00:05  |        |        |             |        |        | 0   |
| //03/201 BKX 18:50 21:15 51 20 21:15 51 20 21 HN 07:20 00:05<br>//03/201 DCM FOLGA<br>//03/201 ECM FOLGA<br>//03/201 TEX 18:50 02:00 17:20 HN 07:20 01:30<br>//03/201 TEX 18:50 02:00 12:00 17:20 HN 07:20 00:05<br>//03/201 TEX 18:50 00:00 10:50 14:21 HN 07:20 00:33<br>//03/201 CU 05:50 10:00 10:50 14:21 HN 07:20 00:33<br>//03/201 DCM FOLGA<br>//03/201 DCM FOLGA<br>//03/201 DCM FOLGA<br>//03/201 DCM FOLGA<br>//03/201 TEX 05:57 10:01 10:57 14:20 HN 07:20 00:35<br>//03/201 TEX 05:57 10:01 10:57 14:20 HN 07:20 00:35<br>//03/201 TEX 05:57 10:01 10:57 14:20 HN 07:20 00:35<br>//03/201 TEX 05:57 10:01 10:57 14:20 HN 07:20 00:35<br>//03/201 TEX 05:57 10:01 10:57 14:21 HN 07:20 00:35<br>//03/201 TEX 05:57 10:01 10:58 14:23 HN 07:20 00:35<br>//03/201 TEX 05:57 10:01 10:58 14:23 HN 07:20 00:35<br>//03/201 TEX 05:57 10:01 10:58 14:23 HN 07:20 00:35<br>//03/201 TEX 05:57 10:01 10:58 14:23 HN 07:20 00:35<br>//03/201 TEX 05:57 10:01 10:58 14:23 HN 07:20 00:35<br>//03/201 TEX 05:57 10:01 10:58 14:23 HN 07:20 00:35<br>//03/201 TEX 05:57 10:01 10:58 14:23 HN 07:20 00:35<br>//03/201 TEX 05:57 10:01 10:58 14:23 HN 07:20 00:35<br>//03/201 TEX 05:57 10:01 10:58 14:23 HN 07:20 00:35<br>//03/201 TEX 05:57 10:01 10:58 14:23 HN 07:20 00:32<br>//03/201 TEX 05:57 10:01 10:58 14:23 HN 07:20 00:34<br>//03/201 TEX 05:51 10:02 11:00 14:23 HN 07:20 00:34<br>//03/201 TEX 05:51 10:02 11:00 14:23 HN 07:20 00:34<br>//03/201 TEX 05:51 10:02 11:00 14:23 HN 07:20 00:34<br>//03/201 TEX 05:51 10:02 11:00 14:22 HN 07:20 00:34<br>//03/201 TEX 05:51 00:02 11:00 14:22 HN 07:20 00:35<br>//03/201 TEX 05:51 00:02 11:00 14:22 HN 07:20 00:35<br>//03/201 TEX 05:51 00:02 11:00 14:22 HN 07:20 00:35<br>//03/201 TEX 05:51 00:02 11:00 14:22 HN 07:20 00:35<br>//03/201 TEX 05:51 00:02 11:00 14:22 HN 07:20 00:35<br>//03/201 TEX 05:51 00:02 11:00 14:22 HN 07:20 00:35<br>//03/201 TEX 05:51 00:02 11:00 14:22 HN 07:20 00:35<br>//03/201 TEX 05:51 00:02 11:00 14:22 HN 07:20 00:35<br>//03/201 TEX 05:51 00:02 11:00 14:22 HN 07:20 00:35<br>//03/201 TEX 05:51 00:02 11:00 14:22 HN 07:20 00:35<br>//03/201 TEX 05:51 00:02 11:00 14:22 HX 00:02 HX 00 HX 00:02 HX 00:35                                                                                                    | 4/03/2021 QUI | 13:50    |        |       | 21:15   |        | 21             |         | HN           | 07:20       |          | 00:05  |        |        |             |        |        | 0   |
| \(02/2011 S&B 07:05 10:25 11:25 15:30 21 HN 07:20 00:35       00:35         \(02/2011 SE 00:00 12:00 12:00 17:20 HN 07:20 00:35       01:30 01:30 00:30 00:30 0                                                                                                    | 5/03/2021 SEX | 13:50    |        |       | 21:15   |        | 21             |         | HN           | 07:20       |          | 00:05  |        |        |             |        |        | 0   |
| //03/201 DOM FOLGA<br>//03/201 TER 13:50 0:00 10:00 17:30 HN 07:30 00:05<br>//03/201 TER 13:50 0:20 10:59 14:22 HN 07:30 00:32<br>//03/201 TER 13:50 0:20 10:59 14:20 HN 07:30 00:32<br>//03/201 TER 05:58 10:00 10:59 14:20 HN 07:30 00:32<br>//03/201 TER 05:58 10:01 10:59 14:20 HN 07:30 00:32<br>//03/201 TER 05:57 10:01 10:57 14:20 HN 07:30 00:35<br>//03/201 TER 05:57 10:01 10:57 14:20 HN 07:30 00:35<br>//03/201 TER 05:57 10:01 10:57 14:22 HN 07:30 00:35<br>//03/201 TER 05:57 10:01 10:57 14:22 HN 07:30 00:35<br>//03/201 TER 05:57 10:01 10:57 14:22 HN 07:30 00:35<br>//03/201 TER 05:57 10:01 10:57 14:22 HN 07:30 00:35<br>//03/201 TER 05:57 10:01 10:57 14:21 HN 07:30 00:35<br>//03/201 TER 05:57 10:01 10:57 14:21 HN 07:30 00:35<br>//03/201 TER 05:57 10:01 10:57 14:22 HN 07:30 00:35<br>//03/201 TER 05:58 10:00 10:57 14:21 HN 07:30 00:35<br>//03/201 TER 05:58 10:00 10:57 14:21 HN 07:30 00:35<br>//03/201 TER 05:58 10:00 10:58 14:22 HN 07:30 00:36<br>//03/201 TER 05:58 10:01 10:58 14:22 HN 07:30 00:36<br>//03/201 TER 05:58 10:01 10:58 14:22 HN 07:30 00:36<br>//03/201 TER 05:58 10:01 10:58 14:22 HN 07:30 00:32<br>//03/201 TER 05:58 10:01 10:58 14:22 HN 07:30 00:32<br>//03/201 TER 05:58 10:02 11:00 14:20 HN 07:30 00:32<br>//03/201 TER 05:58 10:02 11:00 14:22 HN 07:30 00:34<br>//03/201 TER 05:58 10:01 01:58 14:22 HN 07:30 00:34<br>//03/201 TER 05:58 10:01 10:58 14:22 HN 07:30 00:34<br>//03/201 TER 05:58 10:02 11:00 14:22 HN 07:30 00:34<br>//03/201 TER 05:58 10:02 11:00 14:22 HN 07:30 00:34<br>//03/201 TER 05:58 10:02 11:00 14:22 HN 07:30 00:34<br>//03/201 TER 05:58 10:02 11:00 14:22 HN 07:30 00:35<br>//03/201 TER 05:58 10:02 11:00 14:22 HN 07:30 00:35<br>//03/201 TER 05:58 10:02 11:00 14:22 HN 07:30 00:35<br>//03/201 TER 05:58 10:02 11:00 14:22 HN 07:30 00:35<br>//03/201 TER 05:58 10:02 11:00 14:22 HN 07:30 00:35<br>//03/201 TER 05:58 10:02 11:00 14:22 HN 07:30 00:35<br>//03/201 TER 05:58 10:02 11:00 14:23 HN 07:30 00:35<br>//03/201 TER 05:58 10:02 11:00 14:23 HN 07:30 00:35<br>//03/201 TER 05:58 10:02 11:00 14:23 HN 07:30 00:35<br>//03/201 TER 05:58 10:02 11:00 14:23 HN 07:30 HE/DE/DE/DE/DE/DE/DE/DE/DE/DE/DE/DE/DE/DE                                                                                                    | 5/03/2021 SáB | 07:05    | 10:25  | 11:25 | 15:30   |        | 21             |         | HN           | 07:20       |          | 00:35  |        |        |             |        |        | 0   |
| //03/2011 SEC 00: 00 12: 00 17: 00       HN       07: 00       01: 20         //03/2011 CER 13: 50       21: 15       21       HN       07: 20       00: 33         //03/2011 CER 13: 50       21: 15       21       HN       07: 20       00: 33         //03/2011 CER 05: 57       10: 10: 10: 59       14: 21       HN       07: 20       00: 33         //03/2011 SEE 05: 57       10: 10: 10: 59       14: 20       HN       07: 20       00: 33         //03/2011 SEE 05: 57       10: 10: 10: 57       14: 20       HN       07: 20       00: 33         //03/2011 SEE 05: 57       10: 10: 10: 57       14: 20       HN       07: 20       00: 32         //03/2011 CER 05: 57       10: 10: 10: 57       14: 23       HN       07: 20       00: 33         //03/2011 CER 05: 57       10: 10: 10: 57       14: 23       HN       07: 20       00: 33         //03/2011 CER 05: 57       10: 01 10: 58       14: 23       HN       07: 20       00: 33         //03/2011 CER 05: 57       10: 01 10: 58       14: 23       HN       07: 20       00: 34         //03/2011 CER 06: 00 10: 00 10: 58       14: 23       HN       07: 20       00: 35         //03/2011 CER 06: 00 10: 01 10: 01 14: 23       HN                                                                                                    | /03/2021 DOM  | FOLGA    |        |       |         |        |                |         |              |             |          |        |        |        |             |        |        |     |
| /03/2021 TER 18:50       21:15       21       HN       07:20       00:05         /03/2021 QT 05:55 10:02 10:05 14:22       HN       07:20       00:32       00:32         /03/2021 QT 05:55 10:02 10:35 14:20       HN       07:20       00:32       00:32         /03/2021 SE 05:55 10:02 10:55 14:20       HN       07:20       00:32       00:32         /03/2021 SE 05:55 10:01 00:50 14:20       HN       07:20       00:32         /03/2021 SE 05:57 10:02 10:55 14:20       HN       07:20       00:33         /03/2021 SE 05:57 10:01 00:50 14:22       HN       07:20       00:35         /03/2021 SE 05:57 10:01 10:58 14:22       HN       07:20       00:35         /03/2021 SE 05:57 10:01 10:58 14:22       HN       07:20       00:35         /03/2021 SE 05:51 10:00 10:57 14:22       HN       07:20       00:32         /03/2021 SE 06:00 10:00 10:58 14:22       HN       07:20       00:32         /03/2021 GE 06:55 10:01 01:00 11:00 14:20       HN       07:20       00:32         /03/2021 GE 06:57 August 11:00 14:22       HN       07:20       00:32         /03/2021 GE 05:57 I0:01 11:00 14:22       HN       07:20       00:32         /03/2021 GUA 05:55 10:02 11:00 14:22       HN       07:20       00:32                                                                                                    | /03/2021 SEG  | 08:00    | 12:00  | 13:00 | 17:20   |        |                |         | HN           | 07:20       |          | 01:30  |        |        |             |        |        | 0   |
| 103/2021 QUA 06:58 10:02 10:03 11:00 14:21       HN       07:20       00:32         103/2021 SEX 06:55 10:02 10:05 14:20       HN       07:20       00:32         103/2021 DCM       FOLSA       HN       07:20       00:32         103/2021 DCM       FOLSA       HN       07:20       00:32         103/2021 DCM       FOLSA       HN       07:20       00:32         103/2021 TER 05:55 10:02 10:55 14:22       HN       07:20       00:33         103/2021 TER 05:55 10:01 10:57 14:22       HN       07:20       00:33         103/2021 TER 05:55 10:01 10:57 14:22       HN       07:20       00:33         103/2021 CE 05:57 10:01 10:55 14:22       HN       07:20       00:34         103/2021 CE 05:57 10:01 10:55 14:22       HN       07:20       00:35         103/2021 CE 05:57 10:01 10:55 14:22       HN       07:20       00:32         103/2021 CE 05:57 10:01 10:55 14:21       HN       07:20       00:32         103/2021 CE A COMERDAD       10:21 155       HN       07:20       00:32         103/2021 CE A COMERDAD       10:21 150       HN       07:20       00:32         103/2021 CE A COMERDAD       10:21 150       HN       07:20       00:32         103/2021 CEA COMERDAD <td>/03/2021 TER</td> <td>13:50</td> <td></td> <td></td> <td>21:15</td> <td></td> <td>21</td> <td></td> <td>HN</td> <td>07:20</td> <td></td> <td>00:05</td> <td></td> <td></td> <td></td> <td></td> <td></td> <td></td>                                                                                                    | /03/2021 TER  | 13:50    |        |       | 21:15   |        | 21             |         | HN           | 07:20       |          | 00:05  |        |        |             |        |        |     |
| /03/2021 CUT 05:58 10:03 11:00 14:21 HN 07:20 00:32<br>/03/2021 545 05:58 10:01 10:59 14:20 HN 07:20 00:32<br>/03/2021 545 05:59 10:02 10:58 14:20 HN 07:20 00:32<br>/03/2021 545 05:59 10:02 10:58 14:22 HN 07:20 00:32<br>/03/2021 CUT 05:59 10:01 10:57 14:22 HN 07:20 00:32<br>/03/2021 CUT 05:59 10:01 10:57 14:22 HN 07:20 00:33<br>/03/2021 555 10:00 10:57 14:21 HN 07:20 00:33<br>/03/2021 555 10:00 10:57 14:22 HN 07:20 00:33<br>/03/2021 555 10:00 10:57 14:22 HN 07:20 00:33<br>/03/2021 555 10:00 10:57 14:22 HN 07:20 00:33<br>/03/2021 555 10:00 10:59 14:22 HN 07:20 00:33<br>/03/2021 555 10:00 10:59 14:22 HN 07:20 00:33<br>/03/2021 555 10:00 10:59 14:22 HN 07:20 00:32<br>/03/2021 CUT 05:58 10:00 10:59 14:22 HN 07:20 00:32<br>/03/2021 CUT 05:58 10:01 10:00 14:22 HN 07:20 00:32<br>/03/2021 CUT 50:58 10:01 10:00 14:22 HN 07:20 00:34<br>/03/2021 CUT 50:58 10:01 10:00 14:22 HN 07:20 00:34<br>/03/2021 CUT 50:58 10:01 10:00 14:22 HN 07:20 00:34<br>/03/2021 CUT 50:58 10:01 10:00 14:22 HN 07:20 00:34<br>/03/2021 CUT 50:58 10:01 10:00 14:22 HN 07:20 00:34<br>/03/2021 CUT 50:58 10:01 10:00 14:22 HN 07:20 00:34<br>/03/2021 CUT F0:55 10:02 10:00 14:22 HN 07:20 00:35<br>/03/2021 CUT F0:55 10:02 10:00 14:22 HN 07:20 00:34<br>/03/2021 CUT F0:55 10:02 10:00 14:22 HN 07:20 00:35<br>/03/2021 CUT F0:55 10:02 10:00 14:22 HN 07:20 00:34<br>/03/2021 CUT F0:55 10:02 10:00 14:22 HN 07:20 00:34<br>/03/2021 CUT F0:55 10:02 10:00 14:22 HN 07:20 00:35<br>/03/2021 CUT F0:55 10:02 10:00 14:22 HN 07:20 00:35<br>/03/2021 CUT F0:55 10:02 10:00 14:22 HN 07:20 00:35<br>/03/2021 CUT F0:55 10:02 10:00 14:22 HN 07:20 00:35<br>/03/2021 CUT F0:55 10:02 10:00 14:22 HN 07:20 00:35<br>/03/2021 CUT F0:55 10:00 10:00 14:22 HN 07:20 00:35<br>/03/2021 CUT F0:55 10:00 10:00 14:22 HN 07:20 00:35<br>/03/2021 CUT F0:55 10:00 10:00 14:22 HN 07:20 00:35<br>/03/2021 CUT F0:55 10:00 10:00 14:22 HN 07:20 00:35<br>/03/2021 CUT F0:55 10:00 10:00 14:22 HN 07:20 00:35<br>/03/2021 CUT F0:55 10:00 10:00 10:00 10:00 00:00 000:00 000:00 000:00 000:00 000:00 000:00 000:00 000:00 000:00 000:00 000:00 000:00 000:00 000:00 000:00 000:00 000:00 000:00 000:0                                                                                                    | /03/2021 OUA  | 05:59    | 10:02  | 10:59 | 14:22   |        |                |         | HN           | 07:20       |          | 00:22  |        |        |             |        |        |     |
| /03/2021 SEX 05:58 10:01 10:85 14:20       HN       07:20       00:32         /03/2021 DCM FOLCA       NN       07:20       00:32         /03/2021 TER 05:57 10:01 10:57 14:20       HN       07:20       00:32         /03/2021 TER 05:57 10:01 10:57 14:20       HN       07:20       00:32         /03/2021 TER 05:57 10:01 10:57 14:20       HN       07:20       00:32         /03/2021 TER 05:57 10:01 10:57 14:22       HN       07:20       00:35         /03/2021 TER 05:57 10:01 10:58 14:22       HN       07:20       00:35         /03/2021 TER 05:57 10:01 10:58 14:22       HN       07:20       00:35         /03/2021 TER 05:57 10:01 10:58 14:22       HN       07:20       00:35         /03/2021 TER 05:57 10:01 10:58 14:22       HN       07:20       00:35         /03/2021 TER 05:57 10:01 10:59 14:22       HN       07:20       00:32         /03/2021 TER 05:58 10:01 11:00 14:22       HN       07:20       00:35         /03/2021 TER 05:58 10:01 11:00 14:22       HN       07:20       00:34         /03/2021 TER 05:58 10:01 11:00 14:22       HN       07:20       00:35         /03/2021 TER 05:58 10:01 11:00 14:22       HN       07:20       00:34         /03/2021 TER 05:58 10:01 10:10 10:10 14:22       HN                                                                                                    | /03/2021 OUT  | 05-58    | 10.03  | 11.00 | 14-21   |        |                |         | HN           | 07-20       |          | 00-33  |        |        |             |        |        | - 6 |
| /03/2021 SED 05:57 10:02 10:25 14:20       BN       07:20       00:32         /03/2021 DCM FOLGA       MN       07:20       00:32         /03/2021 DCM 05:55 10:02 10:58 14:22       HN       07:20       00:32         /03/2021 DCM 05:57 10:01 10:57 14:20       HN       07:20       00:32         /03/2021 DCM 05:57 10:01 10:57 14:22       HN       07:20       00:32         /03/2021 DCM 05:57 10:01 10:57 14:22       HN       07:20       00:32         /03/2021 DCM 05:57 10:01 10:57 14:22       HN       07:20       00:32         /03/2021 DCM 05:55 10:01 00:55 14:22       HN       07:20       00:32         /03/2021 DCM 05:55 10:02 10:05 14:22       HN       07:20       00:32         /03/2021 DCM 05:55 10:01 11:00 14:22       HN       07:20       00:32         /03/2021 DCM FOLGA       HS       07:20       00:32         /03/2021 DCM FOLGA       HS       07:20       00:32         /03/2021 DCM FOLGA       HS       07:20       00:32         /03/2021 DCM FOLGA       HS       07:20       00:32         /03/2021 DCM FOLGA       HS       07:20       00:32         /03/2021 DCM FOLGA       HS       07:20       00:34         /03/2021 DCM FOLGA       00:01:00 10                                                                                                    | /03/2021 SEX  | 05-58    | 10-01  | 10-59 | 14.20   |        |                |         | HN           | 07-20       |          | 00-32  |        |        |             |        |        | - 2 |
| /03/2021 DOM TOLA<br>/03/2021 DEM TOLA<br>/03/2021 TER 05:57 10:01 10:57 14:20<br>/03/2021 TER 05:57 10:01 10:57 14:20<br>/03/2021 TER 05:57 10:01 10:57 14:20<br>MN 07:20 00:35<br>/03/2021 QT 06:00 10:05 14:22<br>MN 07:20 00:35<br>/03/2021 SL 05:57 10:01 10:58 14:22<br>MN 07:20 00:35<br>/03/2021 SL 05:57 10:01 10:58 14:22<br>MN 07:20 00:35<br>/03/2021 SL 05:57 10:01 10:58 14:20<br>MN 07:20 00:32<br>/03/2021 SL 05:58 10:02 11:00 14:20<br>MN 07:20 00:32<br>/03/2021 SL 05:58 10:02 11:00 14:20<br>MN 07:20 00:32<br>/03/2021 SL 05:58 10:01 11:00 14:20<br>MN 07:20 00:32<br>/03/2021 SL 05:58 10:01 10:55 14:22<br>MN 07:20 00:32<br>/03/2021 SL 05:58 10:01 10:55 14:22<br>MN 07:20 00:32<br>/03/2021 SL 05:58 10:02 11:00 14:22<br>MN 07:20 00:32<br>/03/2021 SL 05:58 10:02 11:00 14:22<br>MN 07:20 00:34<br>/03/2021 SL 05:58 10:02 11:00 14:22<br>MN 07:20 00:34<br>/03/2021 GL 70LEA<br>/03/2021 CL 05:58 10:02 11:00 14:22<br>MN 07:20 00:34<br>/03/2021 GL 70LEA<br>/03/2021 CL 05:58 10:02 11:00 14:22<br>MN 07:20 00:34<br>/03/2021 GL 70LEA<br>/03/2021 CL 05:58 10:02 11:00 14:22<br>MN 07:20 00:34<br>/03/2021 GL 70LEA<br>/03/2021 CL 05:58 10:02 11:00 14:22<br>MN 07:20 00:34<br>/03/2021 GL 70LEA<br>/03/2021 CL 70LEA<br>/03/2021 C                                                                                                    | /02/2021 848  | 05-57    | 10-02  | 10-58 | 14:20   |        |                |         | HN           | 07-20       |          | 00-22  |        |        |             |        |        | - 2 |
| 1/03/2021 SEG 08:55 8:0.02 10:85 14:22       HN       07:80       00:32         1/03/2021 CRA 06:57 10:01 10:57 14:20       HN       07:20       00:32         1/03/2021 CRA 06:57 10:01 10:57 14:20       HN       07:20       00:32         1/03/2021 CRA 06:57 10:01 10:57 14:20       HN       07:20       00:32         1/03/2021 SEX 06:57 10:01 10:57 14:22       HN       07:20       00:32         1/03/2021 SEX 06:57 10:01 10:58 14:22       HN       07:20       00:32         1/03/2021 DCM       FOLGA       00:35       00:32         1/03/2021 DCM       FOLGA       00:35       00:32         1/03/2021 DCM       FOLGA       00:32       00:32         1/03/2021 DCM       FOLGA       00:32       00:32         1/03/2021 DCM       FOLGA       00:35       00:32         1/03/2021 DCM       FOLGA       00:32       00:32         1/03/2021 DCM       FOLGA       00:32       00:32         1/03/2021 DCM       FOLGA       NN       07:20       00:32         1/03/2021 DCM       FOLGA       NN       07:20       00:32         1/03/2021 DCM       FOLGA       NN       07:20       00:32         1/03/2021 DCM       FOLGA       NN                                                                                                    | /02/2021 DOM  | FOIGH    | 20.02  | 20.00 |         |        |                |         |              | 07.20       |          |        |        |        |             |        |        |     |
| //03/001 TER 05:57 10:01 10:57 14:00 HB 07:00 00:02<br>//03/2021 QT 06:00 10:05 11:22 HB 07:20 00:05<br>//03/2021 QT 06:00 10:05 11:22 HB 07:20 00:05<br>//03/2021 SE 05:57 10:01 10:58 14:22 HB 07:20 00:05<br>//03/2021 SE 06:00 10:00 10:57 14:21 HB 07:20 00:02<br>//03/2021 SE 06:00 10:00 10:59 14:22 HB 07:20 00:02<br>//03/2021 CH 06:00 10:00 10:58 14:22 HB 07:20 00:02<br>//03/2021 QT FOLGA 00:55 10:02 11:00 14:20 HB 07:20 00:03<br>//03/2021 QT FOLGA 00:55 10:02 11:00 14:22 HB 07:20 00:03<br>//03/2021 QT FOLGA 00:55 10:02 11:00 14:22 HB 07:20 00:03<br>//03/2021 GU FOLGA COMPENSAD HB 07:20 00:03<br>//03/2021 GU FOLGA 00:55 10:02 11:00 14:22 HB 07:20 00:03<br>//03/2021 GU FOLGA 00:02 11:00 14:22 HB 07:20 00:03<br>//03/2021 GU FOLGA 00:02 11:00 14:22 HB 07:20 00:03<br>//03/2021 GU FOLGA 00:02 11:00 14:22 HB 07:20 00:03<br>//03/2021 GU FOLGA 00:02 11:00 14:22 HB 07:20 00:03<br>//03/2021 GU FOLGA 00:02 11:00 14:22 HB 07:20 00:03<br>//03/2021 GU FOLGA 00:02 11:00 14:22 HB 07:20 00:03<br>//03/2021 GU FOLGA 00:02 11:00 14:22 HB 07:20 00:00<br>//03/2021 GU FOLGA 00:02 11:00 14:22 HB 07:20 00:00<br>//03/2021 GU FOLGA 00:02 11:00 14:22 HB 07:20 00:00<br>//03/2021 GU FOLGA 00:02 11:00 14:22 HB 07:20 00:00<br>//03/2021 GU FOLGA 00:02 11:00 14:22 HB 07:20 00:00<br>//03/2021 GU FOLGA 00:00 11:00 14:22 HB 07:20 00:00<br>//03/2021 GU FOLGA 00:00 11:00 14:22 HB 07:20 00:00<br>//03/2021 GU FOLGA 00:00 00:00 000:00 00:00 000:00 000:00 0                                                                                                    | /02/2021 SEC  | 05-50    | 10.02  | 10-58 | 14.22   |        |                |         | HDI          | 07-20       |          | 00.22  |        |        |             |        |        |     |
| //02/2021 LED 05.57 10:01 10:37 14:20       HH       01:20       00:35         //03/2021 CEX 05.57 10:01 10:59 14:22       HH       07:20       00:32         //03/2021 CEX 05.57 10:00 10:59 14:22       HH       07:20       00:32         //03/2021 CEX 05.57 10:00 10:57 14:21       HH       07:20       00:32         //03/2021 CEX 05.57 10:00 10:57 14:22       HH       07:20       00:32         //03/2021 CEX 05.57 10:00 10:57 14:21       HH       07:20       00:32         //03/2021 CEX 05.57 10:00 10:57 14:22       HN       07:20       00:32         //03/2021 CEX 05.57 10:01 10:58 14:22       HN       07:20       00:32         //03/2021 CEX 0555 10:01 11:00 14:23       HN       07:20       00:32         //03/2021 CEX 0555 10:01 11:00 14:22       HN       07:20       00:32         //03/2021 CEX 0555 10:01 10:05 9 14:22       HN       07:20       00:34         //03/2021 CEX 0555 10:01 10:05 9 14:22       HN       07:20       00:34         //03/2021 CEX 055 10:01 10:05 9 14:22       HN       07:20       00:34         //03/2021 CEX 055 10:01 10:05 9 14:22       HN       07:20       00:34         //03/2021 CEX 055 10:01 10:05 9 14:22       HN       07:20       00:34         //03/2021 CEX 055 10:01 10:01 4:23<                                                                                                    | (00/2021 3EG  | 03:39    | 10:02  | 10:30 | 14:22   |        |                |         | 110          | 07:20       |          | 00:33  |        |        |             |        |        | - 2 |
| /00/201 000 000 1000 1000 1000 1000 1000                                                                                                    | (03/2021 IER  | 05:57    | 10:01  | 10:57 | 14:20   |        |                |         | nn           | 07:20       |          | 00:33  |        |        |             |        |        |     |
| //d/2011 001 001 001 001 001 001 001 001 001                                                                                                    | /03/2021 QUA  | 03:37    | 10:01  | 10:57 | 14:22   |        |                |         | nn           | 07:20       |          | 00:35  |        |        |             |        |        |     |
| //ds/2021 SEX 08:57 10:01 10:85 14:22       HH       07:20       00:38         //ds/2021 SEX 08:57 10:01 01:05 14:22       HH       07:20       00:38         //ds/2021 SEG 06:00 10:05 11:21       HH       07:20       00:38         //ds/2021 SEG 06:00 10:05 11:21       HH       07:20       00:38         //ds/2021 SEG 06:00 10:05 11:21       HH       07:20       00:30         //ds/2021 SEG 06:00 10:05 11:21       HH       07:20       00:30         //ds/2021 CUX 05; 55 10:02 10:05 14:22       HH       07:20       00:35         //ds/2021 CUX 05; 55 10:01 11:00 14:22       HH       07:20       00:35         //ds/2021 CUX 05; 55 10:01 11:00 14:22       HH       07:20       00:35         //ds/2021 CUX 05; 55 10:01 11:00 14:22       HH       07:20       00:35         //ds/2021 CUX 05; 56 10:01 11:00 14:22       HH       07:20       00:34         //ds/2021 CUX 05; 57 10:01 10:05 14:22       HH       07:20       00:34         //ds/2021 CUX 05; 56 10:02 11:00 14:22       HH       07:20       00:34         //ds/2021 CUX 05; 57 10:01 10:05 14:22       HH       07:20       00:34         //ds/2021 CUX 05; 50 10:01 10:05 14:22       HN       07:20       00:34         //ds/2021 CUX 05; 50 10:01 10:05 14:22                                                                                                    | /03/2021 001  | 06:00    | 10:00  | 10:58 | 14:23   |        |                |         | HIN          | 07:20       |          | 00:33  |        |        |             |        |        |     |
| /42/2021 SAB 06:55 10:00 10:57 14:21 HN 07:20 00:32<br>/02/2021 DEC 06:00 10:00 11:59 14:22 HN 07:20 00:22<br>/02/2021 DEC 06:00 10:00 11:59 14:22 HN 07:20 00:22<br>/02/2021 QUI FOLGA COMPENSAD<br>/02/2021 QUI FOLGA COMPENSAD<br>/02/2021 GUI FOLGA COMPENSAD<br>/02/2021 SAB 06:58 10:01 11:00 14:22 HN 07:20 00:35<br>/02/2021 SAB 06:58 10:01 11:00 14:22 HN 07:20 00:35<br>/02/2021 SAB 06:58 10:01 11:00 14:22 HN 07:20 00:35<br>/02/2021 SAB 06:58 10:01 10:55 14:22 HN 07:20 00:34<br>/02/2021 SAB 06:58 10:01 10:55 14:22 HN 07:20 00:34<br>/02/2021 SAB 06:58 10:01 10:55 14:22 HN 07:20 00:34<br>/02/2021 GUA FOLGA<br>/02/2021 GUA FOLGA<br>/02/2021 GUA                                                                                                    | /03/2021 SEX  | 05:57    | 10:01  | 10:58 | 14:22   |        |                |         | HN           | 07:20       |          | 00:35  |        |        |             |        |        |     |
| /03/2021 DOM FOLGA<br>/03/2021 TER 06:00 10:00 10:59 14:22 NN 07:20 00:32<br>/03/2021 TER 06:00 10:00 10:59 14:22 NN 07:20 00:32<br>/03/2021 QUI FOLGA COMPENSAD<br>/03/2021 QUI FOLGA COMPENSAD                                                                                                    | /03/2021 SaB  | 05:58    | 10:00  | 10:57 | 14:21   |        |                |         | HN           | 07:20       |          | 00:33  |        |        |             |        |        |     |
| /03/2021 555 06:00 10:00 10:55 14:22 HM 07:20 00:32<br>/03/2021 TROEA COMPENSAL HILL 07:20 00:30<br>/03/2021 00:055 10:02 10:05 14:21 HM 07:20 00:30<br>/03/2021 00:055 10:02 10:05 14:22 HM 07:20 00:35<br>/03/2021 555 10:01 10:05 14:22 HM 07:20 00:35<br>/03/2021 555 00:37 10:01 10:55 14:22 HM 07:20 00:35<br>/03/2021 555 00:37 10:01 10:55 14:22 HM 07:20 00:34<br>/03/2021 555 00:37 10:01 10:55 14:22 HM 07:20 00:34<br>/03/2021 555 00:37 10:01 10:55 14:22 HM 07:20 00:34<br>/03/2021 555 00:37 10:01 10:55 14:22 HM 07:20 00:34<br>/03/2021 555 00:37 10:01 10:55 14:22 HM 07:20 00:34<br>/03/2021 555 00:37 10:01 10:55 14:22 HM 07:20 00:34<br>/03/2021 555 00:37 10:01 10:55 14:22 HM 07:20 00:34<br>/03/2021 555 00:37 10:01 10:55 14:22 HM 07:20 00:34<br>/03/2021 555 00:37 10:01 10:55 14:22 HM 07:20 00:34<br>/03/2021 555 00:37 10:01 10:55 14:22 HM 07:20 00:34<br>/03/2021 555 00:37 10:01 10:55 14:22 HM 07:20 00:34<br>/03/2021 555 00:37 10:01 10:55 14:22 HM 07:20 00:35<br>152:20 000:00 112:22 000:00 000:00 00:00 00:00 00                                                                                                    | /03/2021 DOM  | FOLGA    |        |       |         |        |                |         |              |             |          |        |        |        |             |        |        |     |
| //03/2021 TER 06:00 10:03 11:00 14:20 HN 07:20 00:30<br>//03/2021 QUA 05:55 10:02 10:56 14:21 HN 07:20 00:33<br>//03/2021 QUA 05:55 10:01 11:00 14:22 HN 07:20 00:33<br>//03/2021 BE 05:59 10:01 11:05 14:22 HN 07:20 00:33<br>//03/2021 DE 05:57 10:01 10:55 14:22 HN 07:20 00:34<br>//03/2021 QUA FOLGA<br>//03/2021 QUA FOLGA<br>//03/2021 QUA FOLGA<br>IS3:20 000:00 11:22 00:00 000:00 000:00 000:00 000:00 000:00 000:00 2<br>IS3:20 000:00 11:22 00:00 000:00 000:00 000:00 000:00 000:00 000:00 2<br>IS3:20 000:00 11:22 00:00 000:00 000:00 000:00 000:00 000:00 000:00 000:00 000:00 000:00 000:00 000:00 000:00 2<br>HN 07:20 00:34<br>//03/2021 QUA FOLGA<br>IS3:20 000:00 12:22 00:00 000:00 00:00 000:00 00:00 00:00 00:00 00:00 00:00 00:00 00:00 00:00 00:00 00:00 00:00 00:00 00:00 00:00 00:00 00:00 00:00 00:00 00:00 00:00 00:00 00:00 00:00 00:00 00:00 00:00 00:00 00:00 00:00 00:00 00:00 00:00 00:00 00:00 00:00 00:00 00:00 00:00 00:00 00:00 00:00 00:00 00:00                                                                                                     | /03/2021 SEG  | 06:00    | 10:00  | 10:59 | 14:22   |        |                |         | HN           | 07:20       |          | 00:32  |        |        |             |        |        | (   |
| /02/2021 QUA 05:55 10:02 10:56 14:21<br>HN 07:20 00:38<br>/02/2021 SEA 05:55 10:02 10:56 14:21<br>HN 07:20 00:38<br>/02/2021 SEA 05:55 10:01 11:00 14:22<br>HN 07:20 00:38<br>/03/2021 SEC 05:57<br>/03/2021 SEC 05:57<br>/03/2021 SEC 05:57<br>/03/2021 GUA 70125<br>ENTO NE/DIA EVENTO HN 07:20 00:38<br>/03/2021 QUA 70125<br>ENTO NE/DIA EVENTO HN/DIA<br>EVENTO HR/DIA EVENTO HR/DIA<br>153:20 000:00 01:20 000:00 000:00 00:00 00:00 000:00 000:00 000:00 000:00 000:00 000:00 000:00 000:00 000:00 000:00 000:00 000:00 000:00 000:00 000:00 000:00 000:00 000:00 000:00 000:00 000:00 000:00 000:00 000:00 000:00 000:00 000:00 000:00 00:00 00:00 00:00 00:00 00:00 00:00 00:00 00:00 00:00 00:00 00:00                                                                                                    | /03/2021 TER  | 06:00    | 10:03  | 11:00 | 14:20   |        |                |         | HN           | 07:20       |          | 00:30  |        |        |             |        |        |     |
| //02/021 GUI FOLGA COMFENSAD<br>//02/021 SAE 0555 01:01 11:00 14:22 HN 07:20 00:35<br>//02/021 SAE 0555 01:01 11:00 14:22 HN 07:20 00:35<br>//02/021 EVENTO FOLGA<br>//02/2021 GUA FOLGA<br>//02/2021 GUA FOLGA<br>//02/2021 GUA FOLGA<br>//02/2021 GUA FOLGA<br>IS 3:20 000:00 01:00 000:00 000:00 000:00 000:00 000:00 000:00 2<br>EVENTO HR/DIA EVENTO HR/DIA EVENTO HR/DIA<br>EVENTO HR/DIA EVENTO HR/DIA EVENTO HR/DIA<br>*** BANCO DE HORAS ***** COMPETENCIA: 02/2021 SALDO ANTALL: 35,03<br>CREDITO: 12,23 DALEO ANTERIOR: 29,00 SALDO ATUAL: 35,03                                                                                                    | /03/2021 QUA  | 05:58    | 10:02  | 10:58 | 14:21   |        |                |         | HN           | 07:20       |          | 00:33  |        |        |             |        |        |     |
| Y09/2021 SEX USISE 10:00 10055 14:22         HN         07:20         00:35           /02/2021 DDA         00:35 00:35         00:35         00:35           /02/2021 DDA         00:35 10:01 11:00 14:22         HN         07:20         00:35           /02/2021 DDA         00:35 10:01 10:05 14:22         HN         07:20         00:35           /02/2021 DDA         TDLGA         00:35         00:35         00:35           /02/2021 DDA         TDLGA         07:20         00:35         00:36           /02/2021 DDA         TDLGA         07:20         00:35         00:36           /02/2021 DDA         TDLGA         07:20         00:35         00:36           /02/2021 DDA         TDLGA         07:20         00:37         00:37           /02/2021 DDA         TDLGA         00:00 000:00 00:00 00:00 00:00 00:00 00:00 00:00 00:0                                                                                                    | /03/2021 QUI  | FOLGA    | COMPR  | INSAD |         |        |                |         |              |             |          |        |        |        |             |        |        |     |
| /02/2021 545 05:55 10:01 11:00 14:22 HN 07:20 00:33<br>/02/2021 555 10:01 10:59 14:22 HN 07:20 00:35<br>/02/2021 555 05:57 10:01 10:59 14:22 HN 07:20 00:34<br>/02/2021 555 05:57 10:01 10:59 14:22 HN 07:20 00:34<br>/02/2021 00A FOLGA<br>                                                                                                    | 70372021 SEX  | 05:58    | 10:00  | 10:59 | 14:23   |        |                |         | HN           | 07:20       |          | 00:35  |        |        |             |        |        |     |
| /03/2021 DOM FOLGA<br>/03/2021 DEG 05:57 10:01 10:59 14:22 HN 07:20 00:35<br>/03/2021 TER 05:58 10:02 11:00 14:22 HN 07:20 00:34<br>/03/2021 TER 05:58 10:02 11:00 14:22 HN 07:20 00:34<br>/03/2021 QUA FOLGA<br>/03/2021 QUA FOLGA<br>/03/2021 | /03/2021 SáB  | 05:59    | 10:01  | 11:00 | 14:22   |        |                |         | HN           | 07:20       |          | 00:33  |        |        |             |        |        |     |
| /02/2021 5EG 05:57 10:01 10:59 14:22 HN 07:20 00:25<br>/02/2021 FDE 05:57 10:02 11:00 14:22 HN 07:20 00:24<br>/02/2021 QTA F015A 01:02 11:00 14:22 HN 07:20 00:00 00:00 00:00 000:00 000:00 00:00 00                                                                                                    | /03/2021 DOM  | FOLGA    |        |       |         |        |                |         |              |             |          |        |        |        |             |        |        |     |
| /03/2021 TER 05:55 10:02 11:00 14:22 HN 07:20 00:34<br>/03/2021 QUA FOLGA<br>183:20 000:00 012:22 00:00 000:00 00:00 000:00 00:00 0                                                                                                    | /03/2021 SEG  | 05:57    | 10:01  | 10:59 | 14:22   |        |                |         | HN           | 07:20       |          | 00:25  |        |        |             |        |        |     |
| /03/2021 QUA FOLGA  183:20 000:00 012:22 000:00 000:00 00:00 000:00 00:00 00                                                                                                    | /03/2021 TER  | 05:58    | 10:02  | 11:00 | 14:22   |        |                |         | HN           | 07:20       |          | 00:34  |        |        |             |        |        | (   |
| 183:20 000:00         D13:22         D0:00 000:00 00:00 00:00 00:00 0:00 0:00 0:00 0:00 0:00 0:00 0:00 0:00 0:00 0:00 0:0                                                                                                    | /03/2021 QUA  | FOLGA    |        |       |         |        |                |         |              |             |          |        |        |        |             |        |        |     |
| ENTO         HE/DIA         EVENTO         HE/DIA         EVENTO         HE/DIA           001 HORAS NORMAIS 0227:20         00187 FERDA DE HORA 0002:30         00550 CESTA BASICA 0002:50           A T A ://         A S S I N AT U R A :                                                                                                    |               |          |        |       |         |        |                |         |              | 183:20      | 000:00   | 013:23 | 000:00 | 000:00 | 0 0 0 : 0 0 | 000:00 | 000:00 | 2   |
| ENIO       NK/DIA       EVENIO       NK/DIA         001 HORAS MORMAIS 0227:30       00187 FERDA DE HORA 0002:30       00350 CESTA BASICA 0002:50         A T A :// A S S I N A T U R A :                                                                                                    |               |          |        |       |         |        |                |         | /            |             |          |        | L      |        |             |        |        |     |
| 001 HORAS HORMAIS 0227:20       00187 FERDA DE HORA 0002:20       00550 CESTA BASICA 0002:50         A T A :/       A S S I N A T U R A :                                                                                                    | ENIO          |          | nk/ DI |       | EVER    | 10     |                | пк,     | DIA          | EVENTO      |          | HR/DI  | -      |        |             |        |        |     |
| ATA:/ASSINATURA:                                                                                                    | 001 HORAS NO  | RMAIS 0  | 227:20 | )     | 0018    | 7 PERI | A DE HO        | RA 0003 | 2:30         | 00550 CESTA | BASICA   | 0002:5 | 0      |        |             |        |        |     |
| ATA:/ ASSINATURA:                                                                                                    |               |          |        |       |         |        |                |         |              |             |          |        |        |        |             |        |        |     |
| A T A :/ A S S I N A T U R A :<br>** BANCO DE HORAS **** COMPFTENCIA- 02/2021 SALDO ANTERIOR: 29,00 SALDO ATUAL: 25,02<br>CREDITO: 10,23 DEBITO: 7,20 VALOR PAGO: 0,00                                                                                                    |               |          |        |       |         |        |                |         |              |             |          |        |        |        |             |        |        |     |
| *** BANCO DE HORAS ***** COMPETENCIA: 02/2021 SALDO ANTERIOR: 22,00 SALDO ATUAL: 25,03<br>CREDITO: 12,23 DESITO: 7,20 VALOR PAGO: 0,00                                                                                                    |               | 1        | /      |       |         | 1 5 5  | <b>T N A T</b> | пра     |              |             |          |        |        |        |             |        |        |     |
| ** BANCO DE HORAS **** COMPETENCIA 02/2021 SALDO ANTERIOR: 29.00 SALDO ATUAL: 25.03<br>CREDITO: 12.23 DEBITO: 7.20 VALOR PAGO: 0.00                                                                                                    |               |          |        |       |         |        |                | • • •   |              |             |          |        |        |        |             |        |        |     |
| CREDITO: 13,23 DEBITO: 7,20 VALOR PAGO: 0,00                                                                                                    | ** BANCO DE 1 | HORAS *  | ***    | COMP  | ETENCIA | · 02/2 | 0.21           | SALDO I | ANTERIOR:    | 29.00 SA    | LDO ATUA | L: 3   | 5,03   |        |             |        |        |     |
|                                                                                                    |               |          |        | CRED  | ITO:    | 13     | , 23           | DEBITO  |              | 7,20 VA     | LOR PAGE | 2      | 0,00   |        |             |        |        |     |

Listagem > Listagem de Movimento

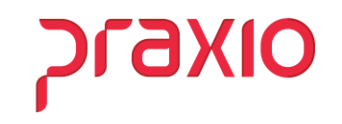

### Extrato Banco de Horas

.

| 🌀 FRQ - Extrato do Banco de Horas                             | ×                                                                                                    |  |  |  |  |
|---------------------------------------------------------------|----------------------------------------------------------------------------------------------------|--|--|--|--|
| <u>S</u> aida                                                 |                                                                                                    |  |  |  |  |
| Empresa<br>001                                                | Modelo<br>T                                                                                                    |  |  |  |  |
| Período do Banco de Horas<br>Inicial Final<br>01/2021 03/2021 | <ul> <li>Imprimir Funcionários Desligados que<br/>possuam saldo do banco de horas.</li> <li>Imprimir Resumo por função</li> <li>Imprimir Somente Horas Negativas</li> </ul> |  |  |  |  |
| Declaração para o modelo 2                                    | <ul> <li>Imprimir débitos restante</li> <li>Imprimir Funcionários Afastados</li> </ul>                                                                                      |  |  |  |  |
| <u>✓ C</u> onfirma                                            |                                                                                                    |  |  |  |  |

Acumulado > Banco de Horas > Extrato

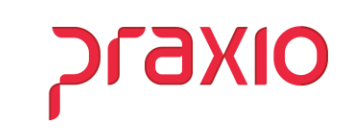

### **Extrato Banco de Horas**

.

| EXTRATO DO BANCO DE HORAS<br>Periodo: 01/2021 a 03/2021 Pagina : 1 |                                  |                                  |                                  |                                  |                                  |                |                       |  |
|--------------------------------------------------------------------|----------------------------------|----------------------------------|----------------------------------|----------------------------------|----------------------------------|----------------|-----------------------|--|
| Empresa :                                                          |                                  |                                  |                                  |                                  | E                                | missao         | : 21/07/2021<br>18:34 |  |
| Filial :                                                           |                                  |                                  |                                  |                                  |                                  |                |                       |  |
| Divisao: 000                                                       | 1 - OPERACA                      | 10                               |                                  |                                  |                                  |                |                       |  |
| Funcionario:                                                       | 005841/005                       | 841 RAFAEL                       | MATIAS GOMES C                   | OBRADOR                          |                                  |                |                       |  |
| COMPETENCIA                                                        | CREDITO                          | DEBITO                           | SALDO ANTER                      | HORA PAGA                        | SALDO ATUAL                      | ORIG           |                       |  |
| 01/2021<br>02/2021<br>03/2021                                      | 00113:54<br>00000:00<br>00013:23 | 00019:29<br>00065:25<br>00007:20 | 00000:00<br>00094:25<br>00029:00 | 00000:00<br>00000:00<br>00000:00 | 00094:25<br>00029:00<br>00035:03 | AC<br>AC<br>AC |                       |  |
| TOTAL                                                              | 00127:17                         | 00007:20                         |                                  | 00000:00                         | 00035:03                         |                |                       |  |

Acumulado > Banco de Horas > Extrato

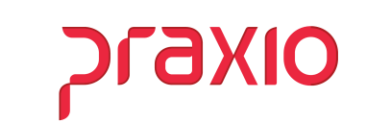

### Pagamento Banco de Horas

.

| 🌀 FRQ - Pagamento de Banco de Hora  | is                 |                                  | ×          |
|-------------------------------------|--------------------|----------------------------------|------------|
| <u>S</u> aida                       |                    |                                  |            |
| Empresa                             |                    |                                  |            |
| 001                                 |                    |                                  | -          |
| Período de fechamento (Acumulado) — | 🖵 Banco de Ho      | ras                              |            |
| Inicial Final                       | Competência        | Tipo de cálculo                  | Porcent(%) |
| 01/03/2021 31/03/2021 3             | 03/2021            | Pagar o percentual de 💌          | 100,00     |
|                                     | L                  | Pagar o excedente à<br>Pagar até |            |
|                                     |                    | Pagar o percentual de            |            |
|                                     | 🗸 <u>C</u> onfirma | rayal Qiu ue nolas               |            |
|                                     |                    | 1                                |            |

Acumulado > Banco de Horas > Pagamento

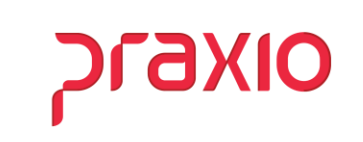

### Listagem de Movimento

Após realizar o pagamento do banco, o evento de pagamento ou desconto fica disponível no resumo do acumulado para ser importado para a Folha de pagamento.

| DATA                 | ENTRA                                            | I.INI  | I.FIN | SAIDA   | ACRES LINH  | ⊾ QV     | OCORRENCIA | NORMAL        | A.NOT    | EXTRA  | EX LN  | EXCES  | OUTRA  | C.NOT  | INCOM  | TOTAL   |
|----------------------|--------------------------------------------------|--------|-------|---------|-------------|----------|------------|---------------|----------|--------|--------|--------|--------|--------|--------|---------|
| 01/03/2021 55        | 05:55                                            | 08:50  | 09:50 | 15:13   | 16          |          | 101        | 07:20         |          | 01:20  |        |        |        |        |        | 09:18   |
| 02/02/2021 TE        | 12-50                                            |        |       | 21-15   | 21          |          | HIN        | 07-20         |          | 00-05  |        |        |        |        |        | 07-25   |
| 02/02/2021 00        | 12:50                                            |        |       | 21:15   | 21          |          | HN         | 07:20         |          | 00:05  |        |        |        |        |        | 07:25   |
| 04/03/2021 00        | 13.50                                            |        |       | 21-15   | 21          |          | HN         | 07.20         |          | 00.05  |        |        |        |        |        | 07.25   |
| 05/02/2021 55        | 12.50                                            |        |       | 21-15   | 21          |          | 1012       | 07.20         |          | 00-05  |        |        |        |        |        | 07-25   |
| 06/02/2021 54        | 07:05                                            | 10:25  | 11:25 | 15:20   | 21          |          | 1111       | 07:20         |          | 00:25  |        |        |        |        |        | 08:25   |
| 07/03/2021 00        | f FOLG                                           | λ.     |       |         |             |          |            |               |          |        |        |        |        |        |        |         |
| 08/03/2021 25        | 0.00                                             | 12:00  | 13:00 | 17:20   |             |          | 2022       | 07:20         |          | 01:20  |        |        |        |        |        | 09:20   |
| 09/03/2021 TE        | 12:50                                            |        |       | 21:15   | 21          |          | 2022       | 07:20         |          | 00:05  |        |        |        |        |        | 07:25   |
| 10/02/2021 00        | 05:59                                            | 10:02  | 10:59 | 14:22   |             |          | HN         | 07:20         |          | 00:22  |        |        |        |        |        | 08:22   |
| 11/03/2021 00        | 05-58                                            | 10.03  | 11-00 | 14-21   |             |          | HN         | 07:20         |          | 00-33  |        |        |        |        |        | 08.23   |
| 12/03/2021 SE        | 05:58                                            | 10:01  | 10:59 | 14:20   |             |          | 2027       | 07:20         |          | 00:32  |        |        |        |        |        | 08:22   |
| 12/02/2021 5ái       | 5 05:57                                          | 10:02  | 10:58 | 14:20   |             |          | HN         | 07:20         |          | 00:22  |        |        |        |        |        | 08:22   |
| 14/03/2021 DO        | f FOLG                                           | Δ.     |       |         |             |          |            |               |          |        |        |        |        |        |        |         |
| 15/03/2021 SE        | 5 05:59                                          | 10:02  | 10:58 | 14:22   |             |          | HN         | 07:20         |          | 00:33  |        |        |        |        |        | 08:23   |
| 16/03/2021 TE        | R 05:57                                          | 10:01  | 10:57 | 14:20   |             |          | 2122       | 07:20         |          | 00:33  |        |        |        |        |        | 08:23   |
| 17/02/2021 00        | 05:57                                            | 10:01  | 10:57 | 14:22   |             |          | 2422       | 07:20         |          | 00:25  |        |        |        |        |        | 08:25   |
| 18/03/2021 QU        | 06:00                                            | 10:00  | 10:58 | 14:23   |             |          | HN         | 07:20         |          | 00:33  |        |        |        |        |        | 08:23   |
| 19/03/2021 50        | 05:57                                            | 10:01  | 10:50 | 14:22   |             |          | 2027       | 07:20         |          | 00:35  |        |        |        |        |        | 08:25   |
| 20/03/2021 541       | 05:50                                            | 10:00  | 10:57 | 14:21   |             |          | 2422       | 07:20         |          | 00:33  |        |        |        |        |        | 00:23   |
| 21/02/2021 DO        | f FOLG                                           | A      |       |         |             |          |            |               |          |        |        |        |        |        |        |         |
| 22/03/2021 SE        | 5 06:00                                          | 10:00  | 10:59 | 14:22   |             |          | HN         | 07:20         |          | 00:32  |        |        |        |        |        | 08:22   |
| 23/03/2021 TE        | R 0€:00                                          | 10:03  | 11:00 | 14:20   |             |          | HIN        | 07:20         |          | 00:30  |        |        |        |        |        | 08:20   |
| 24/02/2021 QU        | 05:58                                            | 10:02  | 10:58 | 14:21   |             |          | 2122       | 07:20         |          | 00:22  |        |        |        |        |        | 08:22   |
| 25/03/2021 QU        | FOLG.                                            | A COMP | ENSAD |         |             |          |            |               |          |        |        |        |        |        |        |         |
| 26/03/2021 SE        | 05:58                                            | 10:00  | 10:59 | 14:23   |             |          | HIN        | 07:20         |          | 00:35  |        |        |        |        |        | 08:25   |
| 27/03/2021 541       | 05:59                                            | 10:01  | 11:00 | 14:22   |             |          | 2622       | 07:20         |          | 00:33  |        |        |        |        |        | 00:23   |
| 28/02/2021 DO        | f FOLG.                                          | λ.     |       |         |             |          |            |               |          |        |        |        |        |        |        |         |
| 29/03/2021 SE        | 05:57                                            | 10:01  | 10:59 | 14:22   |             |          | HN         | 07:20         |          | 00:25  |        |        |        |        |        | 08:25   |
| 30/03/2021 TE        | R 05:58                                          | 10:02  | 11:00 | 14:22   |             |          | 101        | 07:20         |          | 00:34  |        |        |        |        |        | 08:24   |
| 31/03/2021 QU        | I FOLG                                           | 8      |       |         |             |          |            |               |          |        |        |        |        |        |        |         |
|                      |                                                  |        |       |         |             |          |            | 100.00        | 0.00.00  | 010.00 |        |        |        | 000.00 |        | 0.05.40 |
|                      |                                                  |        |       |         |             |          |            | 103:20        | 000:00   | 013:23 | 000:00 | 000:00 | 000:00 | 000:00 | 000:00 | 206:43  |
| EVENTO               |                                                  | HR/DI  | a.    | EVE     | ATO         | HR       | /DIA       | EVENTO        |          | HR/DI  | A      |        |        |        |        |         |
|                      |                                                  |        | -     |         |             |          |            | 000.61.000007 |          |        |        |        |        |        |        |         |
| COULT HORAS IN       | ARAL S                                           | 0227:2 |       | 001     | 57 PERDA DE | HORA 000 | 2:30       | COLET CREDI   | to (comp | 003810 |        |        |        |        |        |         |
| CLAIR D              | as i ca                                          | 0002.0 | ·     |         |             |          |            |               |          |        |        |        |        |        |        |         |
|                      |                                                  |        |       |         |             |          |            |               |          |        |        |        |        |        |        |         |
| DATA :/ ASSINATURA : |                                                  |        |       |         |             |          |            |               |          |        |        |        |        |        |        |         |
|                      |                                                  |        |       |         |             |          |            |               |          |        |        |        |        |        |        |         |
|                      |                                                  |        |       |         |             |          |            |               |          |        |        |        |        |        |        |         |
| BANCO DE             | noras                                            |        | COMPI | STERCT. | s: 0a/2021  | DEP TRO  | ANTERIOR:  | 29,00 SA      | LDO ATUA |        | 0,00   |        |        |        |        |         |
| L                    | CREATED. 10, NO DEPINO. 7, 20 VALOR FAGO: 30, 03 |        |       |         |             |          |            |               |          |        |        |        |        |        |        |         |
| 00261 CREDITO        | (COMPE                                           | 013:2  | 3     | 0.02    | 18 BANCO DE | HORAS 00 | 7:20       |               |          |        |        |        |        |        |        |         |
|                      |                                                  |        |       |         |             |          |            |               |          |        |        |        |        |        |        |         |

Listagem > Listagem de Movimento

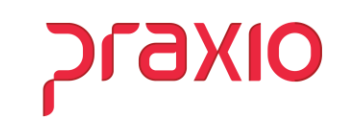

### **Revogar Pagamento**

| 🕝 FRQ - Revoga pagamento de Banco de Horas 🛛 🛛 🗙                              |                                                                                                    |  |  |  |  |
|-------------------------------------------------------------------------------|----------------------------------------------------------------------------------------------------|--|--|--|--|
| <u>S</u> aida                                                                 |                                                                                                    |  |  |  |  |
| Empresa                                                                       |                                                                                                    |  |  |  |  |
| 001                                                                           | •                                                                                                    |  |  |  |  |
| Período de fechamento (Acumulado)<br>Inicial Final<br>01/03/2021 31/03/2021 3 | Banco de Horas     Competência     Tipo de cálculo     Porcent(%)       03/2021     Pagar o percentual de ▼     100,00 |  |  |  |  |
| Confirma                                                                      |                                                                                                    |  |  |  |  |

Após revogar o pagamento, deverá acumular novamente.

Acumulado>Banco de Horas>Revogar Pagamento

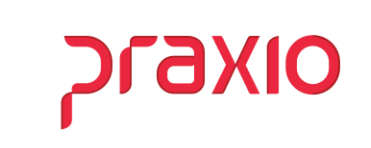

## WEBINAR BANCO DE HORAS

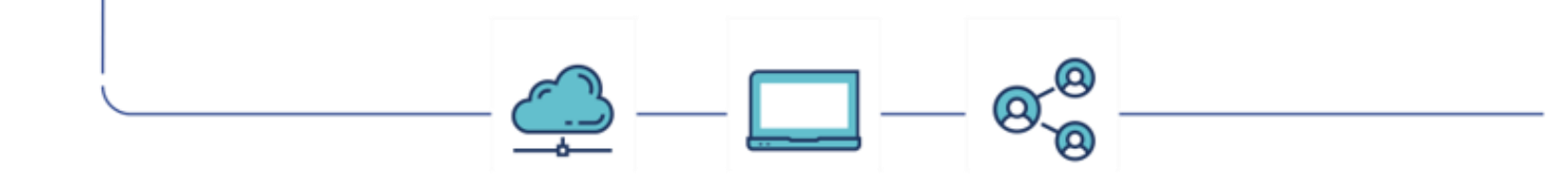

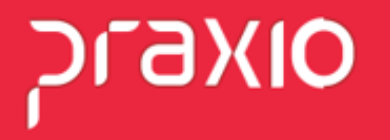